# 川越市斎場・川越市民聖苑やすらぎのさと予約システム 操作手引(葬祭業者用)

川 越 市

目 次

| 1 | ご利用にあたって・・・・・・・・・・・・・・・・・・・・・・・・・・・・・・1         |
|---|-------------------------------------------------|
| 2 | トップメニュー ・・・・・・・・・・・・・・・・・・・・・・・・・・・・2           |
| 3 | ログイン ・・・・・・・・・・・・・・・・・・・・・・・・・・・・               |
| 4 | 火葬炉予約 ・・・・・・・・・・・・・・・・・・・・・・・・・・・・・             |
|   | ・空き状況照会画面 ・・・・・・・・・・・・・・・・・・・・・・5               |
|   | ・住民登録地の確認画面 ・・・・・・・・・・・・・・・・・・・・・・・             |
|   | ・時間指定画面 ・・・・・・・・・・・・・・・・・・・・・・・・・・・ 7           |
|   | ・予約情報登録画面 ・・・・・・・・・・・・・・・・・・・・・・・・・・・ g         |
|   | ・予約情報確認画面 ・・・・・・・・・・・・・・・・・・・・・・・ 13            |
|   | ・仮予約完了画面 ・・・・・・・・・・・・・・・・・・・・・・・・・・・・ 14        |
|   | ・予約登録完了通知 ・・・・・・・・・・・・・・・・・・・・・・・・・・・・ 14       |
| 5 | 式場予約(通夜あり) ・・・・・・・・・・・・・・・・・・・・・・・ 15           |
|   | ・空き状況照会画面 ・・・・・・・・・・・・・・・・・・・・・・・・・・・・・・・・・・・・  |
|   | ・住民登録地の確認画面 ・・・・・・・・・・・・・・・・・・・・・・・ 17          |
|   | ・時間指定画面 ・・・・・・・・・・・・・・・・・・・・・・・・・・・・・・・・・・・・    |
|   | ・予約情報登録画面 ・・・・・・・・・・・・・・・・・・・・・・・・・・・・・21       |
|   | ・予約情報確認画面 ・・・・・・・・・・・・・・・・・・・・・・・・・・・25         |
|   | ・仮予約完了画面 ・・・・・・・・・・・・・・・・・・・・・・・・・・・・・・・・・・・・   |
|   | ・予約登録完了通知 ・・・・・・・・・・・・・・・・・・・・・・・・・・・・・・・・・・・・  |
| 6 | 式場予約(通夜なし) ・・・・・・・・・・・・・・・・・・・・・・・・・・・・・・・・・・・・ |
| 7 | 予約一覧の確認 ・・・・・・・・・・・・・・・・・・・・・・・・・・・・・・・・・・・・    |
| 8 | 予約情報の修正・取消 ・・・・・・・・・・・・・・・・・・・・・・・・・・・・・・・・・・・  |
| 9 | 業者情報変更 ・・・・・・・・・・・・・・・・・・・・・・・・・・・・・・・・・・・・     |

## 〈ご利用にあたって〉

(1)システムの概要

川越市斎場・川越市民聖苑やすらぎのさと予約システムは、パソコンやスマートフォンを使い、 施設の空き状況の確認、仮予約情報の入力、予約内容の確認等が24時間いつでもできるシステ ムです。このシステムの利用には、事前にシステム登録が必要です。

(2)システム利用時の注意事項

①ブラウザの戻るボタンは使用しないでください

ブラウザの戻るボタンを使用すると、システム上で選択・入力した内容が正しく反映されな い場合があります。前の画面に戻る場合は、システム画面上の「戻る」「キャンセル」等のボ タンを使用してください。

②システム利用後は、必ず「ログアウト」してください

不正利用防止のため、利用後は必ず「ログアウト」ボタンを使用し、ログアウトしてください。なお、ログイン後、未操作の状態が60分続いた場合は、再度ログインが必要です。 ③複数ブラウザ(ウインドウ、タブ)の使用はしないでください

複数ブラウザ(ウインドウおよびタブ)を開いての操作は行わないでください。選択・入力 した内容が正しく反映されない場合があります。

④予約内容の修正・取消等は、必要以上に行わないでください。

修正・取消し等の処理は、全てシステムに記録されます。予約内容の修正・取消しは、必要 以上に行わないでください。状況により、斎場から利用者に対し、指導等を行う場合がありま す。

(3) URL

本システムをご利用する場合は、以下のURLにアクセスしてください。

https://www.kawagoe-saijo.jp/yoyaku/

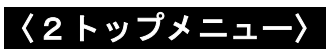

予約システムのトップメニューです。利用する施設ごとに予約入力します。

| ◆ ● ● https://www.kawagoe-saijo.jp/yoyaku/user?1・ ク マ ● C ● 川越市豪場・川越市民聖苑 × | _ 0 ×<br>↑★ 2                                                                                            |
|----------------------------------------------------------------------------|----------------------------------------------------------------------------------------------------|
| 川越市斎場・川越市民聖苑やすらぎのさと予約システム                                                  |                                                                                                    |
| トップメニュー 業者情報変更                                                             | ログイン画面へ遷移します                                                                                             |
| トップメニュー                                                                    |                                                                                                    |
| 火葬炉予約                                                                      | 火葬のみ行う場合(式場を利<br>用しない場合)に選択。                                                                             |
| 火葬炉から予約します。火葬区分を選択してください。続けて、霊安室・待合室等付帯設<br>満12歳以上 満12歳未満 死胎               | 備を予約することができます。                                                                                           |
| 式場予約(通夜あり)                                                                 | 式場を利用して通夜及び告別式を行う<br>場合に選択。 <u>通夜日時に続いて告別・</u><br>火葬等の予約を行えます。<br>なお、準備で前日の通夜の時間帯から<br>式場を利用する場合は、こちらから予 |
| 通夜から予約します。火葬区分を選択してください。続けて、火葬炉や霊安室・待合室等<br>満12歳以上 満12歳未満 死胎 火葬なし          | 耐約を入力してください。                                                                                             |
| 式場予約(通夜なし)                                                                 | 式場を利用して告別式のみを行う場合<br>に選択。 <u>告別日時に続いて火葬日時等</u><br><u>の予約</u> を行えます。                                      |
| 告別式から予約します。火葬区分を選択してください。続けて、火葬炉や霊安室・待合室<br>満12歳以上 満12歳未満 死胎 火葬なし          | 等付帯設備を予約することができます。                                                                                       |
| お知らせ                                                                       |                                                                                                    |
| 湖らせはありません。<br>施設からのお知らせを<br>掲載します。                                         |                                                                                                    |
| 川越市斎場                                                                      | Copyright(C) 2016 - YEC                                                                                  |
| 〒350-0031<br>川越市大字小仙波786番地1<br>TEL:049-224-6144                            |                                                                                                    |

事前に登録した業者・担当者の ID 及びパスワードを入力し、ログインします。

|                                                           |                                       | - 0 X                         |
|-----------------------------------------------------------|---------------------------------------|-------------------------------|
| 🗲 🕘 🦉 https://www.kawagoe-saijo.jp/yoyaku/user/lo 🔎 🗕 🖒 🎉 | 》川越市斎場·川越市民聖苑 ×                       | <b>↑</b> ★ Ø                  |
| 川越市斎場・川越市民聖苑やすらぎのさと予約システム                                 |                                       | 2 - C - Sec.                  |
| トップメニュー 業者情報変更                                            |                                       |                               |
| ログイン                                                      |                                       |                               |
|                                                           | ロビハスワートを入力後、ロジインをジリックしてくたさい。          |                               |
|                                                           |                                       | Ì                             |
| (2) */127-1                                               | (3) ログイン キャンセル                        |                               |
|                                                           | ※IDをお持ちでない方はお申込が必要です。詳しくは斎場までご連絡ください。 |                               |
|                                                           | ※パスワードをお忘れの場合はこちらをクリックしてください。         |                               |
| 川越市斎場                                                     | Copyright(C) 2016 - YEC               | e n H                         |
| 〒350-0031<br>川越市大字小仙波795番地1<br>TEL:049-224-6144           |                                       |                               |
|                                                           |                                       |                               |
|                                                           |                                       |                               |
|                                                           |                                       |                               |
|                                                           |                                       |                               |
| ∃ 🤌 🛛                                                     |                                       | P 🙀 ()) 👸 12:05<br>2017/03/04 |

- (1) I D ・・・事前に登録した4~8桁の数字を入力してください。
- (2) パスワード・・・事前に登録した4~8桁の<u>英数字</u>を入力してください。
- (3) ロ グ イ ン・・・ID・パスワード入力後、ログインボタンをクリックし、ログインします。

<u>※ログイン後のトップメニュー</u>

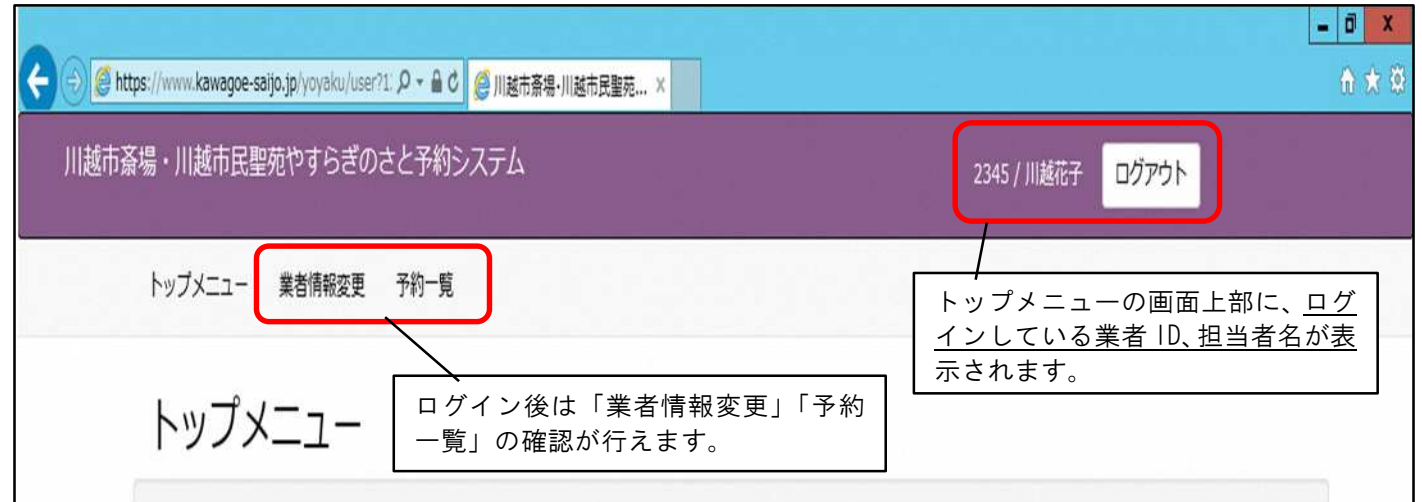

## 〈4火葬炉予約〉

斎場・市民聖苑の式場を利用せず、斎場での火葬のみを行う場合に選択します。火葬日時の選 択後、霊安室、待合室を併せて予約することができます。

| 火葬炉予約                                                             |            |  |
|-------------------------------------------------------------------|------------|--|
| 火葬炉から予約します。火葬区分を選択してください。続けて、霊安室・待合室等付帯設備を予約す<br>満12歳以上 満12歳未満 死胎 | 「ることができます。 |  |

<u>火葬種別を選択します。</u>

- ・「満12歳以上」・・・死亡者が満12歳以上の場合に選択します。
- ・「満12歳未満」・・・死亡者が満12歳未満の場合に選択します。
- ・「 死 胎 」・・・<u>妊娠4月以上</u>の死胎を火葬する場合に選択します。

<u>火葬種別選択後、空き状況照会画面に遷移します。</u>

※以下の火葬の場合は、斎場に直接電話で予約してください。

- ・「身体の一部」・・・切断された身体の一部、妊娠4月未満の死胎等の火葬を行う場合(式場は利 用できません)。
- ・「 改 葬 」・・・改葬に伴い火葬を行う場合。
- ・「 小動物 」・・・小動物の死体の火葬を行う場合(式場は利用できません)。

## 空き状況照会画面

火葬日時等の空き状況が確認できます。希望する火葬日時を選択します。

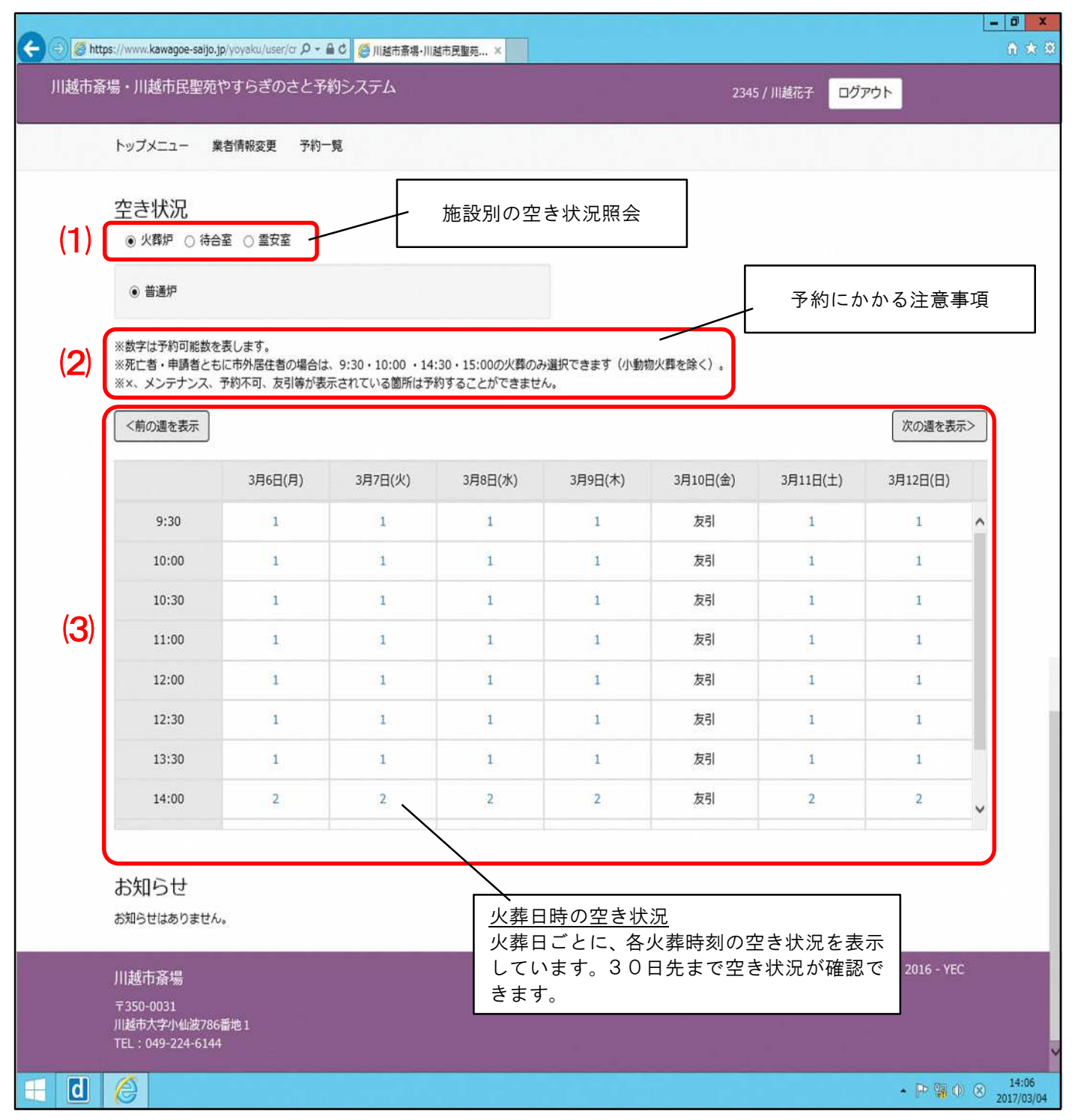

## (1)施設別空き状況照会

施設別の空き状況を確認することができます。火葬炉予約では、「火葬炉・待合室・霊安室」 の空き状況を確認できます。

#### (2)予約にかかる注意事項

予約にかかる注意事項を記載しています。

※死亡者・施設の利用申請者がともに川越市外居住者の場合の火葬時刻は <u>9:30、10:00、14:30、</u> 15:00 の火葬のみです。

#### (3) 火葬日時の空き状況

空いている火葬日時を表示しています。「×」「友引」等表示されている場合は予約できません。 ご希望の火葬日時の数字をクリックしてください。

「 × 」・・・既に他の予約が入っている状態

「友引」・・・友引日は火葬業務を行わないため、選択できません。

## 火葬日時の選択後、住民登録地の確認画面に遷移します。

#### 住民登録地の確認画面

| ← ⊕ 🥙 https://www.kawagoe-saijo.jp/yoyaku/user/ct の ~ ≜ C 🧔 川越市斎 | 場·川越市民聖苑 ×                                  |             | ••••••••••••••••••••••••••••••••••••• |
|------------------------------------------------------------------|---------------------------------------------|-------------|---------------------------------------|
| 川越市斎場・川越市民聖苑やすらぎのさと予約システム                                        |                                             | 2345 / 川越花子 | םלדלא                                 |
| トップメニュー 業者情報変更 予約一覧                                              |                                             |             |                                       |
| 住所登録地の確認                                                         | 死亡者等の住民登録地は市内(川越市)ですか?<br>(はい) いいえ<br>キャンセル |             |                                       |
| 川越市斎場                                                            |                                             |             | Copyright(C) 2016 - YEC               |
| 〒350-0031<br>川越市大字小仙波786番地1<br>TEL:049-224-6144                  |                                             |             |                                       |

<u>死亡者の住民登録地について選択してください。</u>

- ・死亡者が川越市民の場合 ・・・「は い」をクリック
- ・死亡者が川越市民以外の場合・・・「いいえ」をクリック
- ※キャンセルをクリックすると、トップメニューに戻ります。

住民登録地の選択後、時間指定画面に遷移します。

## 時間指定画面

各設備の利用有無、利用時間を指定します。

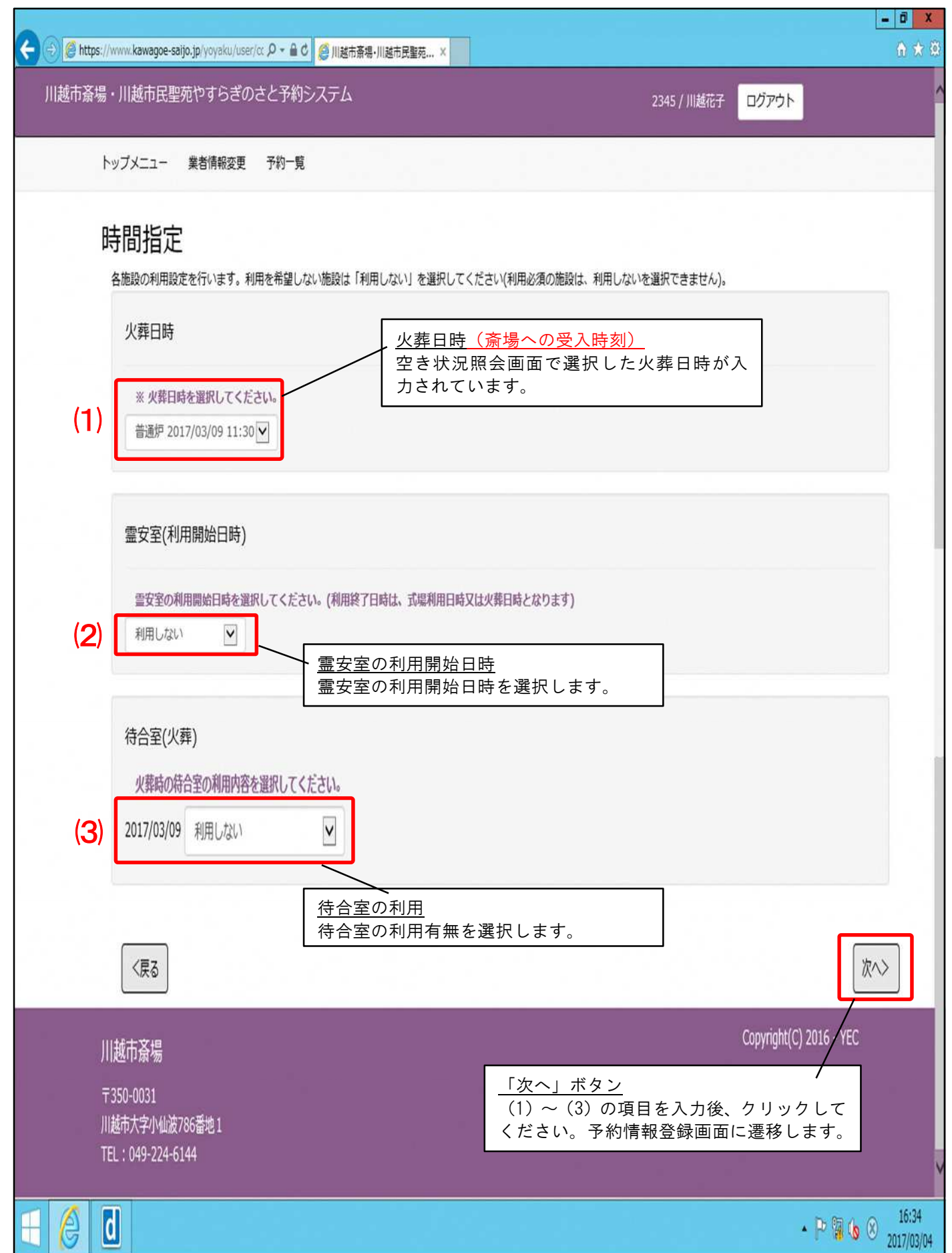

(1) 火葬日時

空き状況照会画面で選択した火葬日時が入力されています。火葬日時を変更する場合は、空き 状況照会画面に戻り、再度火葬日時を選択してください。なお、火葬日時は、斎場への受入時刻 です。

(2) 霊安室

霊安室の利用開始日時を選択します。 ▼ボタンをクリックすると、選択可能な利用開始日時が 表示されます。霊安室を利用しない場合は、「利用しない」を選択してください。なお、火葬日 時まで、空いている霊安室がない場合は、「利用しない」のみ表示されます。

<u>また、霊安室利用終了日時は、火葬のみの場合、火葬日時となります。</u>

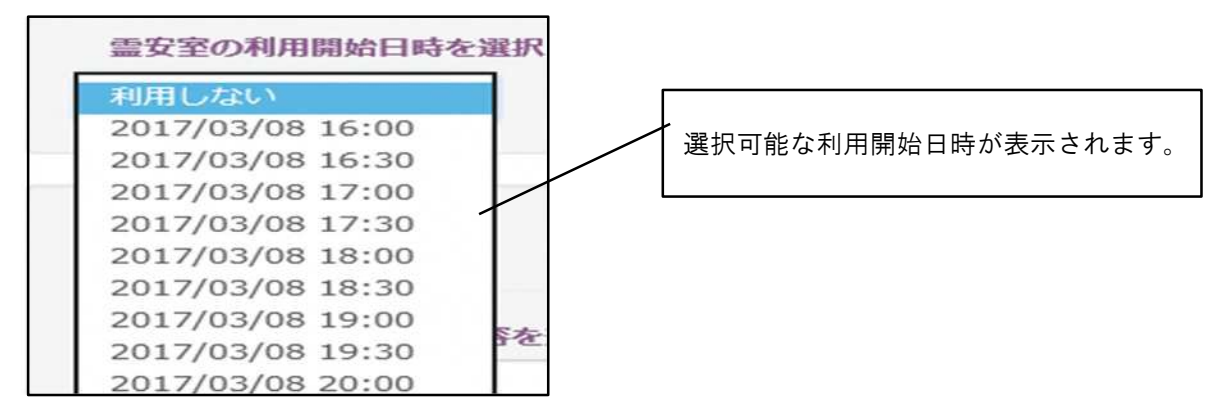

(3)待合室

火葬中の待合室の利用有無を選択します。 ☑ ボタンをクリックすると、選択可能な待合室が表示されます。待合室は、40人用の「待合室(小)」、60人用の「待合室(大)」が選択できます。 待合室の部屋番号(待合室1~10)は、当日ご案内します。

なお、利用時間は、火葬時間が自動設定されます。待合室を利用しない場合(火葬時来場者数 が4人以下の場合などに限る。)は、利用しないを選択してください。

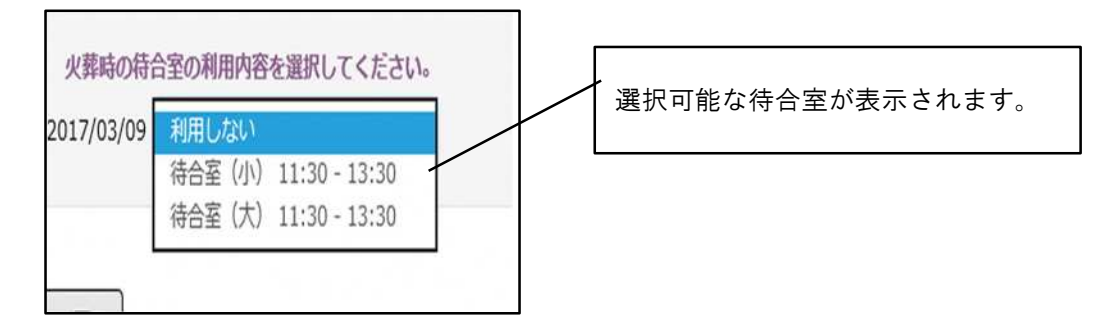

<u>(1)から(3)までの項目を入力後、「次へ」ボタンをクリックしてください。予約情報登録</u> 画面に遷移します。

## 予約情報登録画面

詳細情報を登録します。<u>※の項目は必須項目です。氏名・住所等の項目以外は、仮予約登録後</u> に修正登録することができます。入力していない項目がある場合は、火葬許可証取得前に修正登 録してください。

|          | 1氏聖夗1995さ(                                                                                                    | のさと予約システム                                                                                                    |                                                                                       | 2345 / 川越花子 ログアウト                             |
|----------|----------------------------------------------------------------------------------------------------|----------------------------------------------------------------------------------------------------|---------------------------------------------------------------------------------------|-----------------------------------------------|
| トップメニュ   | 1一 業者情報変更                                                                                                    | 予約一覧                                                                                                    |                                                                                       |                                               |
| 予約情      | 青報登録                                                                                                    |                                                                                                    | 予約区分                                                                                  |                                               |
|          | リーンズコートレーアノドー                                                                                                    | ti                                                                                                    | 2 登録時は「仮予約」                                                                           | 」で固定されます。                                     |
| [ * ]Øġ⊟ | ※予約区分                                                                                                    | <ul> <li>仮予約 ○本予約 切替</li> </ul>                                                                                                    | 予約番                                                                                   | 5                                             |
| ) 施設予    | <sup>5</sup> 約情報                                                                                                    |                                                                                                    | -<br>施設予約<br>前ペーシ                                                                     | <u>か情報</u><br><sup>ジ</sup> で選択した予約情報を表示。<br>へ |
|          | 酒の                                                                                                    | 体乳々                                                                                                    | 利用時於口時                                                                                | 利用放了口味                                        |
|          | 住所                                                                                                    | 加速設立                                                                                                    | 2017/02/09 17:20                                                                      | 2017/02/00 11:20                              |
|          | 又直                                                                                                    | 盖又全                                                                                                    | 2017/03/08 17:30                                                                      | 2017/03/09 11:30                              |
| 2        | 火葬侍台                                                                                                    | 待合至(小)                                                                                                    | 2017/03/09 11:30                                                                      | 2017/03/09 13:30                              |
|          |                                                                                                    |                                                                                                    |                                                                                       |                                               |
|          | ※ 火葬種別<br>※ 地域区分                                                                                                    | <ul> <li>· 満12歳以上</li> <li>· 市内 ○ 市外</li> </ul>                                                                                                    | <u>死亡者情報</u><br>死亡者の情報を入力しま                                                           | す。                                            |
|          | ※ 火葬種別<br>※ 地域区分<br>※ 料金体系                                                                                                    | <ul> <li>● 満12歳以上</li> <li>● 市内 ○ 市外</li> <li>(20) ≈19</li> </ul>                                                                                                    | <u>死亡者情報</u><br>死亡者の情報を入力しま                                                           | す。<br>//// +何                                 |
|          | <ul> <li>※ 火葬種別</li> <li>※ 地域区分</li> <li>※ 料金体系</li> <li>※ 氏</li> <li>※ 氏カナ</li> </ul>                                                                                                    | <ul> <li>満12歳以上</li> <li>市内</li> <li>市外</li> <li>(例) 斎場</li> <li>(例) サイジョウ</li> </ul>                                                                                                    | <u>死亡者情報</u><br>死亡者の情報を入力しま<br>***                                                    | す。<br>3 (例) 太郎<br>+ (例) タロウ                   |
|          | <ul> <li>※ 火葬種別</li> <li>※ 地域区分</li> <li>※ 料金体系</li> <li>※ 氏</li> <li>※ 氏力ナ</li> <li>郵便番号</li> </ul>                                                                                                    | <ul> <li>●満12歳以上</li> <li>●市内</li> <li>●市内</li> <li>●市外</li> <li>(例) 斎場</li> <li>(例) サイジョウ</li> <li>○氏名表示時に、名⇒氏の順に表<br/>例) 氏: saijo 名: taro ⇒</li> <li>(例) 9999999</li> <li>住所相</li> </ul>                                                                                                    | <u>死亡者情報</u><br>死亡者の情報を入力しま<br>※ 4<br>※ 名力:<br>示する<br>氏名: taro saijo<br>g柔            | す。<br>3 (例) 太郎<br>H (例) タロウ                   |
|          | <ul> <li>※ 火葬種別</li> <li>※ 地域区分</li> <li>※ 料金体系</li> <li>※ 氏</li> <li>※ 氏力ナ</li> <li>郵便番号</li> <li>※ 住所</li> </ul>                                                                                                    | <ul> <li>●満12歳以上</li> <li>●市内</li> <li>●市内</li> <li>●市外</li> <li>(例) 斎場</li> <li>(例) サイジョウ</li> <li>□氏名表示時に、名⇒氏の順に表<br/>例) 氏: saijo 名: taro ⇒</li> <li>(例) 9999999</li> <li>住所相</li> </ul>                                                                                                    | <u>死亡者情報</u><br>死亡者の情報を入力しま<br>※4<br>※名力<br>氏名:taro saijo<br><sup>繁</sup>             | す。<br>名 (例) 太郎<br>H (例) タロウ                   |
|          | <ol> <li>※ 火葬種別</li> <li>※ 地域区分</li> <li>※ 料金体系</li> <li>※ 氏</li> <li>※ 氏力ナ</li> <li>夢硬番号</li> <li>※ 住所</li> <li>本籍(国籍)</li> <li>※ 性別</li> </ol>                                                                                               | <ul> <li>●満12歳以上</li> <li>●市内</li> <li>●市内</li> <li>●市外</li> <li>(例) 予場</li> <li>(例) サイジョウ</li> <li>○氏名表示時に、名⇒氏の順に表<br/>例) 氏: saijo 名: taro ⇒</li> <li>(例) 9999999</li> <li>住所相</li> </ul>                                                                                                    | <u>死亡者情報</u><br>死亡者の情報を入力しま<br>※名<br>※名力<br>氏名:taro saijo<br>繁                        | す。<br>各 (例) 太郎<br>チ (例) タロウ                   |
|          | <ul> <li>※ 火葬種別</li> <li>※ 地域区分</li> <li>※ 料金体系</li> <li>※ 氏</li> <li>※ 氏力ナ</li> <li>夢便番号</li> <li>※ 住所</li> <li>本籍(国語)</li> <li>※ 性別</li> <li>生年月日</li> </ul>                                                                                 | <ul> <li>●満12歳以上</li> <li>●市内</li> <li>●市外</li> <li>●市外</li> <li>(例) 奇場</li> <li>(例) サイジョウ</li> <li>○氏名表示時に、名⇒氏の順に表<br/>例) 氏:saijo 名:taro ⇒</li> <li>(例) 9999999</li> <li>住所相</li> <li>○男 ○女 ○不詳</li> <li>(叉) 年</li> </ul>                                                                                                    | <u>死亡者情報</u><br>死亡者の情報を入力しま<br>※名<br>※名か<br>派する<br>氏名:taro saijo<br>繁素                | す。<br>4 (例)太郎<br>5 (例)クロウ                     |
|          | <ol> <li>※ 火葬種別</li> <li>※ 地域区分</li> <li>※ 料金体系</li> <li>※ 氏</li> <li>※ 氏力ナ</li> <li>郵便番号</li> <li>※ 住所</li> <li>本籍(国籍)</li> <li>※ 性別</li> <li>生年月日</li> <li>※ 死亡年月日</li> </ol>                                                                | <ul> <li>●満12歳以上</li> <li>●市内</li> <li>●市内</li> <li>●市外</li> <li>(例) 斎場</li> <li>(例) サイジョウ</li> <li>○氏名表示時に、名⇒氏の順に表<br/>例) 氏: saijo 名: taro ⇒</li> <li>(例) 9999999</li> <li>住所相</li> <li>(例) 9999999</li> <li>(日) 9000000</li> <li>(日) 9000000</li> <li>(日) 100000</li> <li>(日) 1000000</li> <li>(日) 100000</li> <li>(日) 100000</li></ul> | <u>死亡者情報</u><br>死亡者の情報を入力しま<br>※4<br>※名力<br>族名: taro saijo<br>g索<br>月日口不詳<br>年月日時     | す。<br>4 (例) 太郎<br>+ (例) タロウ<br>分              |
|          | <ol> <li>※ 火葬種別</li> <li>※ 地域区分</li> <li>※ 料金体系</li> <li>※ 氏</li> <li>※ 氏力ナ</li> <li>郵便番号</li> <li>※ 住所</li> <li>本籍(国籍)</li> <li>※ 性別</li> <li>生年月日</li> <li>※ 死亡年月日</li> <li>死因</li> </ol>                                                    | <ul> <li>●満12歳以上</li> <li>●市内</li> <li>●市内</li> <li>●市外</li> <li>(例) 斎場</li> <li>(例) サイジョウ</li> <li>○氏名表示時に、名⇒氏の順に表<br/>例) 氏: saijo 名: taro ⇒</li> <li>(例) 9999999</li> <li>住所相</li> <li>(例) 9999999</li> <li>住所相</li> <li>(例) 9999999</li> <li>(例) 4定年月日</li> <li>○ 不詳</li> </ul>                                                                                                    | <u>死亡者情報</u><br>死亡者の情報を入力しま<br>※4<br>※名力<br>族名:taro saijo<br>繁<br>月 日 □不詳<br>年 月 日 ■時 | す。<br>4 (例) 太郎<br>+ (例) タロウ<br>分              |
| ~-       | <ul> <li>※ 火葬種別</li> <li>※ 地域区分</li> <li>※ 料金体系</li> <li>※ 氏</li> <li>※ 氏力ナ</li> <li>郵便番号</li> <li>※ 住助</li> <li>* * 性別</li> <li>生年月日</li> <li>※ 死亡年月日</li> <li>死因</li> <li>-スメーカーの有無</li> </ul>                                               | <ul> <li>●満12歳以上</li> <li>●市内</li> <li>●市内</li> <li>●市内</li> <li>●市外</li> <li>(例) 斎場</li> <li>(例) サイジョウ</li> <li>○氏名表示時に、名⇒氏の順に表</li> <li>例) 氏: saijo 名: taro ⇒</li> <li>(例) 999999</li> <li>(例) 999999</li> <li>(例) 999999</li> <li>(例) 999999</li> <li>(例) 999999</li> <li>(例) 999999</li> <li>(例) 4.5%</li> <li>(例) 999999</li> <li>(例) 4.5%</li> <li>(例) 4.5%</li> <li>(P) 4.5%</li> <li>(P) 4.5%</li> <li>(P) 4.5%</li> </ul>                                                                                                    | <u>死亡者情報</u><br>死亡者の情報を入力しま<br>※                                                      | す。<br>4 (例) 太郎<br>+ (例) タロウ<br>分              |
| ~-       | <ul> <li>※火葬種別</li> <li>※火葬種別</li> <li>※ 地域区分</li> <li>※ 料金体系</li> <li>※ 氏</li> <li>※ 氏力ナ</li> <li>郵便番号</li> <li>※ 住所</li> <li>本籍(国瑞)</li> <li>※ 性別</li> <li>生年月日</li> <li>※ 死亡年月日</li> <li>死因</li> <li>-スメーカーの有無</li> <li>死亡場所(住所)</li> </ul> | <ul> <li>●満12歳以上</li> <li>●市内</li> <li>●市内</li> <li>●市外</li> <li>▼</li> <li>(例) サイジョウ</li> <li>○氏名表示時に、名⇒氏の順に表<br/>例) 氏: saijo 名: taro ⇒</li> <li>(例) 999999</li> <li>(例) 999999</li> <li>(例) 999999</li> <li>(例) 999999</li> <li>(例) 年</li> <li>● 文</li> <li>○ 用</li> <li>○ 推定年月日</li> <li>○ 不詳</li> <li>▼</li> <li>○ 推定年月日</li> <li>○ 不詳</li> <li>▼</li> <li>○ 有</li> <li>○ 無</li> </ul>                                                                                                    | <u>死亡者情報</u><br>死亡者の情報を入力しま<br>※名<br>派する<br>氏名:taro saijo<br>繁<br>月日日不詳<br>年月日時       | す。<br>4 (例)太師<br>+ (例)クロウ<br>分                |

ページは申請者情報へ続く

# 予約情報登録画面続き

|                          |                                                                                                    |                      | <u>申請者情報</u><br>利用申請者の情報を入力します。                           |
|--------------------------|----------------------------------------------------------------------------------------------------|----------------------|-----------------------------------------------------------|
|                          | 火葬許可証番号                                                                                                    |                      |                                                           |
|                          | ※ 氏名(式場利用時は<br>喪主)                                                                                                    | (例)斎場 太郎             |                                                           |
|                          | ※ 氏名力ナ                                                                                                    | (例)サイジョウ タロウ         |                                                           |
|                          |                                                                                                    | 上記住所 ⇒ 申請者住所         |                                                           |
|                          | 郵便番号                                                                                                    | (例) 9999999 住所検索     |                                                           |
|                          | ※ 住所                                                                                                    |                      |                                                           |
|                          | ※ 死亡者との続柄                                                                                                    |                      | 会葬者数(通夜時入<br>力)                                           |
|                          | ※ 連絡先                                                                                                    |                      |                                                           |
|                          | 茶毘中本膳の有無                                                                                                    | ○有○無                 | 葬儀日時の回答可否 〇有 〇無                                           |
|                          | ※ 市民聖苑葬儀                                                                                                    | ○有 ○無                |                                                           |
| (5)                      | 料理店情報                                                                                                    |                      | <u>料理店情報</u><br>利用する料理店の情報を入力します                          |
|                          | 料理店名                                                                                                    |                      | 料理店検索 リセット                                                |
|                          |                                                                                                    |                      |                                                           |
| (0)                      | 業者情報                                                                                                    | _                    |                                                           |
|                          | -                                                                                                    |                      |                                                           |
|                          | ※ 業者名                                                                                                    | 川越葬祭                 | ロッインしている未有・担当有の情報を表示します。                                  |
|                          | 業者連絡先                                                                                                    | 049-000-0000         | 業者FAX 049-XXX-XXXX                                        |
|                          | 業者メールアドレス                                                                                                    | kawagoe-sousai@XX.jp |                                                           |
|                          | 担当者                                                                                                    | 川越花子                 |                                                           |
|                          | 担当者連絡先                                                                                                    | 090-XXXX-XXXX        | 担当者FAX                                                    |
|                          | 担当者メールアドレス                                                                                                    | sousai-tantou@XX.jp  |                                                           |
|                          | メールアドレス1                                                                                                    |                      | メールアドレス2                                                  |
|                          | その他                                                                                                    |                      |                                                           |
| (7)                      | 4                                                                                                    |                      |                                                           |
| (7)                      | _                                                                                                    |                      |                                                           |
| (7)                      | 備考                                                                                                    | 1                    |                                                           |
| (7)                      | 備考                                                                                                    | 4                    |                                                           |
| ( <b>7</b> )<br>の他<br>音車 | 「「「「「」」「「」」「「」」「「」」「「」」「「」」「「」」「」」「「」」「」」「」」「」」「」」「」」「」」「」」「」」「」」「」」「」」「」」「」」「」」「」」「」」「」」「」」「」」「」」」「」」「」」」「」」」「」」」「」」」「」」」「」」」「」」」「」」」「」」」「」」」「」」」「」」」「」」」「」」」「」」」「」」」「」」」「」」」「」」」「」」」「」」」「」」」「」」」「」」」「」」」「」」」「」」」「」」」「」」」「」」」「」」」「」」」「」」」「」」」「」」」「」」」「」」」「」」」「」」」「」」」「」」」「」」」「」」」「」」」「」」」」                                                                                                    |                      |                                                           |
| (7)<br>の他<br>意事」         | <i>儲</i> 考<br><br>頁等を入力します。                                                                                                    |                      | キャンセル 登録                                                  |
| (7)<br>の他<br>意事」         | (講)<br>()<br>()<br>()<br>()<br>()<br>()<br>()<br>()<br>()<br>()<br>()<br>()<br>()                                                                                                    |                      | キャンセル 登録                                                  |
| (7)<br>の <u>他</u><br>意事」 | <i>備</i> 考<br>夏等を入力します。<br>川越市斎場                                                                                                    |                      | キャンセル<br>章 録<br><u>「登録」ボタン</u><br>必須項目(※の項目)を入力後、クリックしてくた |
| <b>(7)</b><br>の他<br>意事」  | (講<br>)<br>(<br>)<br>(<br>)<br>(<br>)<br>)<br>(<br>)<br>)<br>)<br>(<br>)<br>)<br>)<br>(<br>)<br>)<br>(<br>)<br>)<br>)<br>)<br>(<br>)<br>)<br>)<br>(<br>)<br>)<br>)<br>)<br>(<br>)<br>)<br>)<br>(<br>)<br>)<br>)<br>)<br>(<br>)<br>)<br>(<br>))<br>)<br>)<br>(<br>)<br>)<br>)<br>)<br>(<br>)<br>)<br>)<br>)<br>)<br>(<br>)<br>)<br>)<br>)<br>)<br>(<br>)<br>)<br>)<br>)<br>(<br>)<br>)<br>)<br>)<br>(<br>)<br>)<br>)<br>)<br>)<br>(<br>)<br>)<br>)<br>)<br>)<br>(<br>)<br>)<br>)<br>)<br>(<br>)<br>)<br>)<br>)<br>(<br>)<br>)<br>)<br>)<br>(<br>)<br>)<br>)<br>)<br>(<br>)<br>)<br>)<br>)<br>(<br>)<br>)<br>)<br>)<br>(<br>)<br>)<br>)<br>)<br>(<br>)<br>)<br>)<br>(<br>)<br>)<br>)<br>)<br>(<br>)<br>)<br>)<br>(<br>)<br>)<br>)<br>)<br>(<br>)<br>)<br>)<br>(<br>)<br>)<br>(<br>)<br>)<br>)<br>)<br>(<br>)<br>)<br>)<br>(<br>)<br>)<br>)<br>)<br>(<br>)<br>)<br>)<br>)<br>(<br>)<br>)<br>)<br>)<br>(<br>)<br>)<br>)<br>)<br>)<br>(<br>)<br>)<br>)<br>)<br>)<br>(<br>)<br>)<br>)<br>)<br>)<br>(<br>)<br>)<br>)<br>)<br>)<br>()<br>)<br>)<br>)<br>)<br>)<br>)<br>)<br>()<br>)<br>)<br>)<br>)<br>)<br>)<br>)<br>)<br>()<br>)<br>)<br>)<br>)<br>)<br>)<br>)<br>)<br>()<br>)<br>)<br>)<br>)<br>)<br>)<br>)<br>)<br>)<br>)<br>)<br>)<br>)<br>)<br>)<br>)<br>)<br>)<br>) |                      | キャンセル 登録 「登録」ボタン<br>必須項目(※の項目)を入力後、クリックしてくた<br>さい。        |

(1)予約区分

予約区分は「仮予約」「本予約」があります。新規登録時は「仮予約」で固定されています。 <u>斎場に「火葬許可証の写し」及び「火葬・葬儀連絡票」を提出し、予約が確定されると「本予</u>約」に切り替わります。

(2)施設予約情報

前ページで選択した予約情報が表示されていますので、確認してください。

(3) 死亡者情報

死亡者情報を入力します。

①火葬種別

トップページで選択した火葬種別が選択されています。

②地域区分

住民登録地の確認画面で選択した死亡者の住民登録地の区分が表示されます。

③料金体系

「通常」「免除」を選択。利用料が発生する場合で死亡者または施設の利用申請者が、本市 で生活保護法に基づく扶助を受けていた場合は「免除」を選択してください。

※「免除」を選択した場合は、<u>免除申請書(本市生活福祉課発行)を斎場に提出</u>してください。

④氏名、氏名カナ

死亡者の氏名、氏名カナを入力してください。<u>「氏名」に外字が含まれている場合は、該当</u> <u>部分を空欄(スペース)で入力</u>してください。「氏名カナ」は正しく入力してください。

⑤氏名表示時に、名⇒氏の順に表示するのチェック

<u>仮予約時は入力不要です。</u>

⑥郵便番号·住所

郵便番号・住所を入力してください。郵便番号はハイフン抜きで入力してください。入力後、 「住所検索」ボタンをクリックすると、町名まで自動入力されます。

⑦本籍(国籍)

本籍を入力してください。死亡者が外国籍の場合は、国籍を入力してください。

⑧性別・生年月日

性別・生年月日を入力してください。不詳の場合は、不詳を選択してください。 ⑨死亡年月日

死亡年月日時を入力してください。推定の場合は推定年月日の欄に入力し、不詳の場合は、 不詳を選択してください。

#### 10死因・ペースメーカーの有無

死因、ペースメーカーの有無を選択してください。

①死亡場所住所·埋葬予定場所住所

死亡場所の住所を入力してください。埋葬予定場所住所は、入力不要です。

# ※火葬種別が「死胎」の場合、入力項目が異なります(死亡者情報に父母の情報を入力します)。 ご不明な点がある場合は、斎場までお問い合わせください。

#### (4)申請者情報

施設の利用申請者の情報を入力します。

①火葬許可証番号

仮予約時は入力不要です。

②氏名(式場利用時は喪主)・氏名カナ

火葬のみの予約の場合は、施設の利用申請者を入力してください。

③郵便番号

郵便番号・住所を入力してください。郵便番号はハイフン抜きで入力してください。入力後、 「住所検索」ボタンをクリックすると、町名まで自動入力されます。また、死亡者と施設の利 用申請者の住所が同じ場合は、「上記住所⇒申請者住所」をクリックすると、死亡者情報で入 力された死亡者の住所が自動入力されます。

④死亡者との続柄

死亡者から見た施設の利用申請者の続柄を入力してください。

⑤会葬者数(通夜時入力)

<u>火葬のみの場合は入力不要です。</u>

⑥連絡先

施設の利用申請者の連絡先を入力してください。

⑦荼毘中本膳の有無

火葬中に利用する待合室での食事の有無を選択してください。

⑧葬儀日時の回答可否

<u>斎場に火葬·葬儀日時に関する問い合わせがあった際の回答可否を選択してください。</u>回答

して良い場合は「有」を、回答不可の場合は「無」を選択してください。

⑨市民聖苑葬儀

火葬のみの場合は「無」を選択してください。

(5)料理店情報

利用する料理店の情報を入力します。待合室で食事をする際の料理店を入力してください。<u>な</u> <u>お、市民聖苑葬儀料理取扱店を利用する場合は、「料理店検索」ボタンから、料理店を検索でき</u> <u>ます。</u>市民聖苑葬儀料理取扱店以外を利用する場合は、直接入力してください。

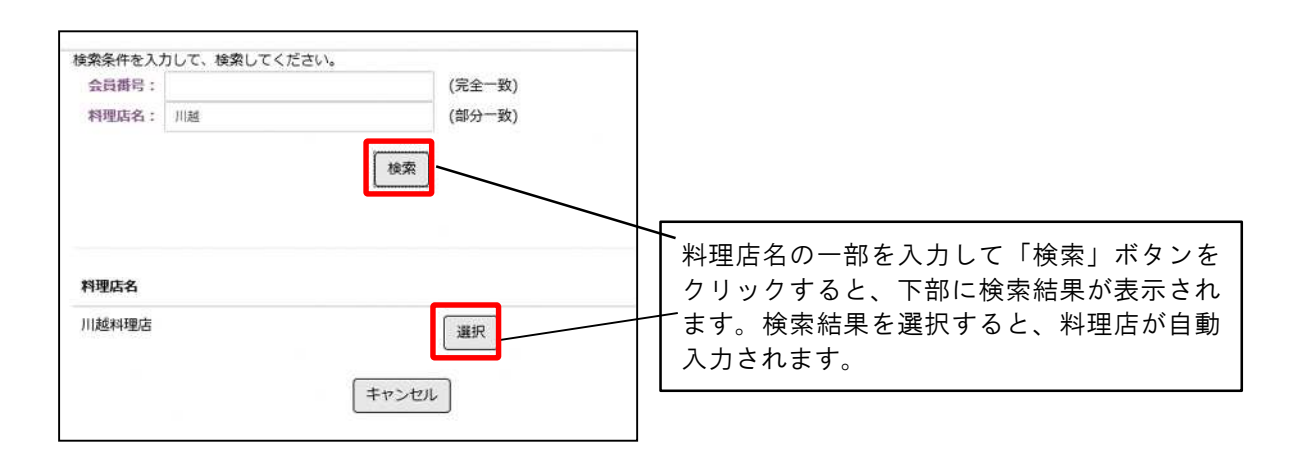

川越市斎場・川越市民聖苑やすらぎのさと予約システム

#### (6)業者情報

ログインしている業者及び担当者の情報が表示されています。なお、<u>仮予約の登録が完了する</u> <u>と「業者メールアドレス」「担当者メールアドレス」宛に予約登録お知らせのメールが送付され</u> ます。

なお、担当者へのメール送付が不要である場合は、「担当者メールアドレス」に入力されているメールアドレスを削除してください。また、その他のメールアドレス宛にメールを送付する場合は、担当者メールアドレスを修正入力してください。「メールアドレス1・2」に他のメール アドレスを入力することで、複数の担当者宛にメールを送付することも可能です。

(7) その他

備考欄に留意事項等を入力します。仮予約時に、留意事項等がある場合は、入力してください。

各項目を入力後、「登録」ボタンをクリックしてください。予約情報確認画面に遷移します。

## 予約情報確認画面

|                                                                          |                     |                                  | - 0      |
|--------------------------------------------------------------------------|---------------------|----------------------------------|----------|
| ③ 箇 https://www.kawagoe-saijo.jp/yoyaku/user/ct タ - 論 C 終 川越市斎場・川越市民聖苑 × | 8                   |                                  | <u> </u> |
| 川越市斎場・川越市民聖苑やすらぎのさと予約システム                                                | 23                  | 45 / 川越花子 ログアウト                  |          |
| トップメニュー 業者情報変更 予約一覧                                                      |                     |                                  |          |
| 予約情報確認 登録内容がしてくだる                                                        | が以下に表示されます。内<br>さい。 | 容を確認                             |          |
| 以下の内容で登録します。よろしいですか?<br>予約区分 仮予約                                         | 予約番号                |                                  |          |
| 施設予約情報                                                                   |                     |                                  |          |
| 種別施設名                                                                    | 利用開始日時              | 利用終了日時                           |          |
| 1 安置 靈安室                                                                 | 2017/03/09 16:00    | 2017/03/11 18:00                 |          |
| 担当者連絡先 090-XXXX-XXXX<br>担当者メールアドレス sousai-tantou@XX.jp<br>メールアドレス 1      | 担当者FAX<br>メールアドレス2  |                                  |          |
| その他                                                                      |                     |                                  | ]        |
|                                                                          | 金球内谷を唯認             | しにら、「豆球」 小ダンを2<br>ヽ 修正する佰日がある#   | /リ<br>   |
| 備表<br>利用約1+ 92,20日 7本                                                    | 」 「修正」をクリ           | 」。 修正 9 る項日がのる際<br>リックト、 修正してくださ |          |
| 未入力の項目がある場合は、後から修正登録してください。                                              |                     |                                  | • 0      |
| /                                                                        |                     |                                  |          |
| _/                                                                       | 修正登録                |                                  |          |
| 川用料金の総額が表示されます。                                                          |                     | Copyright(C) 2016 - YEC          |          |
| T 350-0031                                                               |                     |                                  |          |
| 川越市大字小仙波786番地1<br>TEL:049-224-6144                                       |                     |                                  |          |
|                                                                          |                     |                                  |          |

## 確認後、「登録」ボタンをクリックすると、完了画面に遷移します。

## 仮予約完了画面

| ②      ⑥ https://www.kawagoe-saijo.jp/yoyaku/user/ct.      오 ▼ ▲ C ◎ 川越市斎場・川越市良聖苑 ×                                                       | n + 0                                    |
|----------------------------------------------------------------------------------------------------|------------------------------------------|
| 川越市斎場・川越市民聖苑やすらぎのさと予約システム                                                                                                    | 2345 / 川越花子 ログアウト                        |
| トップメニュー 業者情報変更 予約一覧                                                                                                    |                                          |
| 予約情報完了<br>予約番号は2016000012<br>戻る                                                                                                    | .。<br>2です。                               |
| 川越市斎場<br><sup>〒350-0031</sup><br>川越市大学小岐<br>TEL:049-224-<br>登録後、「予約番号」が表示されます。 <u>予約</u><br><u>番号は、本市で火葬許可証を取得する際に</u><br><u>必要になります。</u> | Copyright(C) 2016 - YEC                  |
| 保護モードは インターネット のソーンで無効になっています。                                                                                                    | 今後、このメッセージを表示しない(D) 保護モードを有効にする(T) ×     |
|                                                                                                    | - ⊫ ∰ ⊕ ⊗ <sup>17:27</sup><br>2017/03/05 |

以上で仮予約の登録は完了です。

## 仮予約後、予約登録完了通知が業者・担当者宛にメールされます。

予約登録完了通知

| 送信者:川越市斎場予約システム <saijo-yoyaku@kawagoe-saijyo.seagulloffice.com><br/>宛先:<br/>日時: Mon, 27 Feb 2017 19:31:39 +0900 (JST)<br/>任全: 予約登録受けのお知らせ(川城市斎場・川城市民聖訪やすらぎのなと)</saijo-yoyaku@kawagoe-saijyo.seagulloffice.com> |                                         |
|----------------------------------------------------------------------------------------------------|-----------------------------------------|
|                                                                                                    | 閲覧状況  対応履歴  本3                          |
| 川越葬祭 ご担当者様                                                                                                    |                                         |
| 川越市斎場・市民聖苑やすらぎのさとの予約登録を受け付けました。予約区分が<br>可証を取得する前に入力の上、修正登録してください。本予約の方は、予約内容                                                                                                    | 「仮予約の方で未入力の項目がある場合は、火葬<br>を必ず確認してください。  |
| ご予約内容:<br>予約番号:2016000137<br>氏名カナ:サイジョウ タロウ<br>予約区分:仮予約                                                                                                    | <u>的確定後は予約区分が「本予約」</u><br><u>すされます。</u> |
| ログインIDをお持ちの方は以下URLから予約の詳細情報をご確認いただけます。<br>URL: <u>https://www.xxxx.com/yoyaku/update/2016000137</u>                                                                                                    |                                         |
| <ul> <li>施設利用許可書の申請・交付場所は以下URLを参考にして下さい。</li> <li>URL:<u>http://xxxx</u></li> <li>ご不明な点がございましたら川越市斎場までお問い合わせください。</li> <li>確認でき</li> </ul>                                                                     | をクリックすると予約の詳細情報を<br>きます。                |
| ※本メールは送信専用アドレスから送信しています。                                                                                                    |                                         |

※仮予約後は、速やかに火葬許可証を取得し、「火葬許可証の写し」及び「火葬・葬儀連絡票」を 斎場に提出してください(FAX送付可)。 斎場にて、「火葬許可証の写し」及び「火葬・葬儀連 絡票」を元に仮予約の内容を確認し、予約を確定します。 予約確定後は、「予約登録完了通知(本 予約)」がメールにて送付されるので、システムの「予約一覧」メニューから該当の予約を検索 し、「予約情報確認画面」で予約内容を必ず確認してください。

## 〈5式場予約(通夜あり)〉

式場を利用して通夜及び告別式を行う場合に選択します。通夜日時に続いて告別式・火葬日時、 霊安室、待合室、法要室(精進落とし)を併せて予約することができます。

なお、準備で前日の通夜の時間帯から式場を利用し、告別式を行う場合は、こちらから予約を 入力してください。

| 式場予約(通夜あり)                                                                         |
|------------------------------------------------------------------------------------|
| 通夜から予約します。火葬区分を選択してください。続けて、火葬炉や霊安室・待合室等付帯設備を予約することができます。<br>満12歳以上 満12歳未満 死胎 火葬なし |

<u>火葬種別を選択します。</u>

- ・「満12歳以上」・・・死亡者が満12歳以上の場合に選択します。
- ・「満12歳未満」・・・死亡者が満12歳未満の場合に選択します。
- ・「 死 胎 」・・・妊娠4月以上の死胎を火葬する場合に選択します。
- ·「 火葬なし 」· · · 通夜 · 告別式の利用のみで、<u>火葬を行わない場合に選択</u>します。

※以下の火葬を行おうとする場合は、斎場に直接電話で予約してください。

- ・「身体の一部」・・・切断された身体の一部、妊娠4月未満の死胎等の火葬を行う場合(式場は利 用できません)。
- ・「 改 葬 」・・・改葬に伴い火葬を行う場合。
- ·「 小動物 」· · · 小動物の死体の火葬を行う場合(式場は利用できません)。

火葬種別選択後、空き状況照会画面に遷移します。

## 空き状況照会画面

通夜日時等の空き状況が確認できます。希望する通夜日時を選択します。

| 🗲 🕀 🙋 http  | os://www.kawagoe-saijo.jp/                                 | yoyaku/user/hi 🔎 🕶 i | 🔒 C 🍯 川越市斎場・川)  | 越市民聖苑 ×                      |                                              |                                       |                 |                               | - 0 ×                                  |
|-------------|------------------------------------------------------------|----------------------|-----------------|------------------------------|----------------------------------------------|---------------------------------------|-----------------|-------------------------------|----------------------------------------|
| 川越市斎        | 場・川越市民聖苑や                                                  | すらぎのさと予              | 約システム           |                              |                                              | 2345                                  | 5 / 川越花子 ログ     | アウト                           |                                        |
|             | トップメニュー 業者                                                 | 請報変更 予約−             | <sup>覧</sup> 施該 | と別の空き状                       | 況照会                                          |                                       |                 |                               |                                        |
| (1)         | 空き状況<br>○ 火葬炉 () 武場                                        | ○ 待合室 ○ 霊安           | 室 🔾 法要室(年回忌     | 等)                           |                                              | 予約に                                   | 事項              |                               |                                        |
| (2)         | ※○は了約可能を表しま<br>※×、メンテナンス、予                                 | 、9 。<br>約不可、友引等が表    | 示されている箇所は予      |                              | >                                            |                                       |                 |                               |                                        |
| <b>(3</b> ) |                                                            | 3月7日(火)              | 3月8日(水)         | 3月9日(木)                      | 3月10日(金)                                     | 3月11日(土)                              | 3月12日(日)        | 3月13日(月)                      |                                        |
|             | 斎場 小式場2<br>[通夜]<br>15:30-21:00<br>[告別式]<br>(翌)9:00-15:00   | 0                    | 0               | 予約不可<br>(友引前日)               | 0                                            | 0                                     | 0               | 0                             | ^                                      |
|             | 市民聖苑 第1式場<br>[通夜]<br>15:30-21:00<br>[告別式]<br>(翌)9:00-15:00 | o                    | ×               | 予約不可<br>(友引前日)               | 0                                            | 0                                     | 0               | 0                             |                                        |
|             | 市民聖苑 第1式場<br>[通夜]<br>15:30-21:00<br>[告別式]<br>(翌)9:00-15:00 | 0                    | ×               | 予約不可<br>(友引前日)               | 0                                            | 0                                     | 0               | 0                             |                                        |
|             | 市民聖苑 第2式場<br>[通夜]<br>15:30-21:00<br>[告別式]<br>(翌)9:00-15:00 | 0                    | •               | 予約不可<br>(友引前日)               | 0                                            | 0                                     | 0               | 0                             | •<br>•                                 |
|             | お知らせ<br><sup>お知らせはありません。</sup>                             |                      |                 | [温杰-                         | └뮏の灾さ↓↓                                      | <u>а</u>                              |                 |                               |                                        |
|             | 川越市斎場<br>〒350-0031<br>川越市大字小仙波786番<br>TEL:049-224-6144     | 地1                   |                 | <u>- 週夜</u> 王<br>通夜日<br>の空きり | <u>、場の空さ状</u><br>目ごとに、各計<br>き状況を表示<br>、況が確認で | <u>流</u><br>通夜式場 (斎<br>しています。<br>きます。 | 場・市民聖ダ<br>30日先ま | も) <sup>2016 - YEC</sup><br>で |                                        |
| E 🙆         | d                                                          |                      |                 |                              |                                              |                                       |                 | • 🗑 🔕                         | <sup>14:26</sup> <sub>2017/03/05</sub> |

## (1)施設別空き状況照会

施設別の空き状況を確認することができます。式場(通夜あり)予約では、「火葬炉・式場・ 待合室・霊安室・法要室」の空き状況を確認できます。

#### (2)予約にかかる注意事項

予約にかかる注意事項を記載しています。

(3) 通夜式場の空き状況

空いている通夜式場を表示しています。「×」「友引前日」等表示されている場合は予約できません。ご希望の通夜式場を決定し、〇をクリックしてください。

「 × 」・・・既に予約が入っている状態

「友引前日」・・・友引前日は通夜を行えないため、選択できません。

通夜日時の選択後、住民登録地の確認画面に遷移します。

## 住民登録地の確認画面

| 🗲 🕘 🦉 https://www.kawagoe-saijo.jp/yoyaku/user/d の ~ 畠 C 🦉 川越市豪 | ·川越市民聖苑 ×                                 |             | n * ¤                   |
|-----------------------------------------------------------------|-------------------------------------------|-------------|-------------------------|
| 川越市斎場・川越市民聖苑やすらぎのさと予約システム                                       |                                           | 2345 / 川越花子 | םלדלא                   |
| トップメニュー 業者情報変更 予約一覧                                             |                                           |             |                         |
| 住所登録地の確認                                                        | 死亡者等の住民登録地は市内(川越市)ですか?<br>はい いいえ<br>キャンセル |             |                         |
| 川越市斎場                                                           |                                           |             | Copyright(C) 2016 - YEC |
| 〒350-0031<br>川越市大字小仙波786番地1<br>TEL:049-224-6144                 |                                           |             |                         |

死亡者の住民登録地について選択してください。

- ・死亡者が川越市民の場合 ・・・「は い」をクリック
- ・死亡者が川越市民以外の場合・・・「いいえ」をクリック

※キャンセルをクリックすると、トップメニューに戻ります。

住民登録地の選択後、時間指定画面に遷移します。

時間指定画面

各設備の利用有無、利用時間を指定します。

| 🗲 🕘 🍠 https://v | www.kawagoe-saijo.jp/yoyaku/user/cz の - 自 C 🈂 川越市斎場・川越市民聖苑 ×                                                                           |                                      | n 🛧 🛛                                                          |
|-----------------|----------------------------------------------------------------------------------------------------|--------------------------------------|----------------------------------------------------------------|
| 川越市斎場·          | ・川越市民聖苑やすらぎのさと予約システム                                                                                                    |                                      |                                                                |
| P.              | ップメニュー 業者情報変更 予約一覧                                                                                                    | 空き状況照会画面で選択し<br>力されています。 <u>通夜開式</u> | た通夜式場が入<br><u>- 閉式時間を入力</u>                                    |
| ₽               | 持間指定                                                                                                    | <u>してください。</u><br>進備で前日の通応の時間帯       | いた式唱を利用                                                        |
|                 | 各施設の利用設定を行います。利用を希望しない施設は「利用しない」を選択し                                                                                                   | し、告別式を行う場合は、                         | 入力不要です。                                                        |
|                 | 通仪口时                                                                                                    |                                      |                                                                |
| (1)             | ※ 通夜開始終了日時を選択してください。<br>通夜時間範囲内で、通夜の開始時間と終了時間を入力してください。<br>市民聖苑 第1式場 2017/03/11 15:30 - 21:00 ♥ の範囲内で 16                               | 300 から 1900 まで利用する                   |                                                                |
|                 | 告別式日時                                                                                                    |                                      |                                                                |
| (2)             | <ul> <li>※ 告別開始日時を選択してください。</li> <li>告別時間範囲内で、告別の開始時間と終了時間を入力してください。</li> <li>市民聖苑 第1式場 2017/03/12 9:00 - 15:00 ♥ の範囲内で 10:</li> </ul> | 30 から 1130 まで利用する                    |                                                                |
| (3)             | 火葬日時<br>* 火葬日時を選択してください<br>普通炉 2017/03/12 11:30 ▼<br>火葬日時(斎場への<br>通夜翌日の日付で、<br>火葬時刻が選択でき                                               | <u>か受入時刻)</u><br>利用可能な<br>きます。       | 日付で、告別式場が入力され<br><u>告別式開式・閉式時間を入力</u>                          |
|                 | 通夜振る舞い                                                                                                    |                                      |                                                                |
| *               | <ul> <li></li></ul>                                                                                                    | を発更したい場合は時間を入力してください。 1600 まで利用する    | <u>自夜振る舞い</u><br>∖カ不可。希望される場合は斎場まで<br>聞話でご相談ください。              |
|                 | 精進落とし                                                                                                    |                                      |                                                                |
|                 | 火葬後の法要室の利用内容を選択してください。                                                                                                    |                                      |                                                                |
|                 | 建水した法療用はおく1日時の範囲内で、1時期は在交更したい場合<br>法要洋室1 11:30 - 21:00 ▼ の範囲内で 1315 から 1                                                               | 14.601101で入力してくたさい。<br>600 まで利用する    |                                                                |
|                 | <sub>霊安室(利用開始日時)</sub><br>霊安室の利用開始日日<br>霊安室の利用開始日日                                                                                     | <u>時</u><br>時を選択します。                 |                                                                |
| (5)             | 金安安の利用間は日時を選択してください。(利用終了日時は、式場利用日日<br>2017/03/09 16:00 ▼                                                                              | 寺又は火葬日時となります)                        |                                                                |
|                 | <sup>待合室(火葬)</sup> ( <u>待合室の利用</u><br>待合室の利用有無を)                                                                                       | 選択します。                               |                                                                |
| (6)             | 火葬時の待合室の利用内容が選択してください。<br>待合室(小) 11:30 - 13:30 ▼                                                                                       |                                      |                                                                |
|                 | 祭壇            祭壇         式場での葬儀形           します。         * 整値形況と窓壇を選択してください (ア間の利用有馬にかかわらず、熱情                                           | 態、祭壇の利用有無を選択                         | <u>「次へ」ボタン</u><br>(1) ~ (7)の項目を入<br>力後、クリックしてくだ<br>さい。予約情報登録画面 |
| (7)             | 葬儀形態: 仏式 ♥ 祭壇: 仏式祭壇♥                                                                                                    |                                      | に遷移します。                                                        |
|                 | (<戻る)                                                                                                    |                                      | (x~>)                                                          |

(1) 通夜日時

空き状況照会画面で選択した通夜式場が入力されています。指定された時間の範囲内で、通夜 開式・閉式時間に修正してください(例:「1800」から「1900」など)。通夜式場を変更する場合 は、空き状況照会画面に戻り、再度通夜日時を選択してください。

準備で前日の通夜の時間帯から式場を利用し、告別式を行う場合は、入力不要です。

(2)告別式日時

通夜の翌日の日付で、告別式場が入力されています。指定された時間の範囲内で、<u>開式・閉式</u> 時間に修正してください(例:「1030」から「1130」など)。なお、<u>告別式後に、斎場で火葬を行</u> う場合は、閉式時刻を火葬時刻に合わせてください。

(3) 火葬日時

通夜翌日の利用可能な火葬時刻が選択できます。斎場で火葬を行わない場合は、利用しないを 選択してください。なお、火葬日時は、斎場への受入時刻となります。

市民聖苑式場の火葬時刻「<u>10:30・11:00・11:30・12:00・12:30・13:30</u>」 斎場の式場の火葬時刻「<u>15:00</u>以外の火葬時刻」

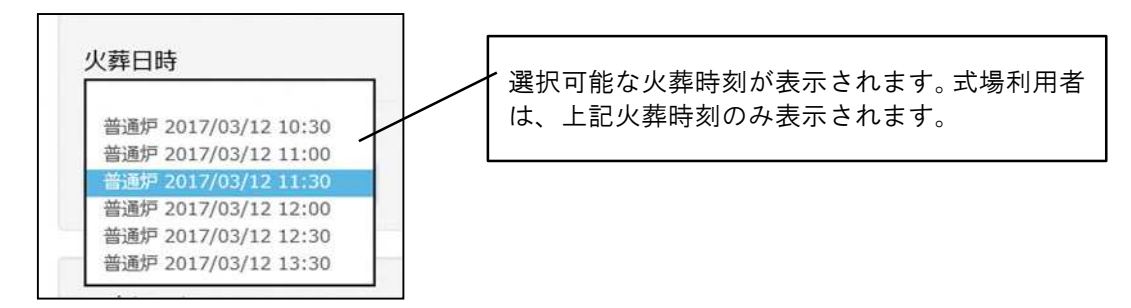

※通夜振る舞い

市民聖苑式場利用者は、通夜時の通夜振る舞い会場及び会葬者控室として、市民聖苑の法要室 を利用することができます。通夜振る舞いの項目は、<u>仮予約時は「利用しない」で固定されてい</u> <u>ます。</u>例えば、第6式場の通夜振る舞い会場として市民聖苑の法要室を利用したい場合は、川越 市斎場事務室へご連絡ください。空き状況を確認し、利用の受付を行います。

(4)精進落とし

市民聖苑式場利用者のみ精進落とし会場及び会葬者控室として利用できます。選択した火葬日 時で利用可能な精進落とし会場(市民聖苑法要室)が選択できます。会場及び利用時間を入力し てください。利用時間には準備・片づけの時間を含めてください。また、空きがない場合は「利 用しない」しか選択できません。

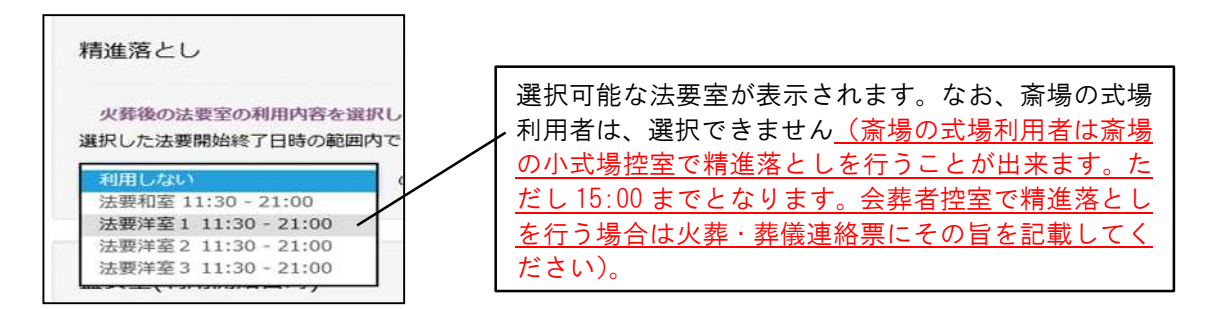

#### (5) 霊安室

霊安室の利用開始日時を選択します。 ▼ボタンをクリックすると、選択可能な利用開始日時 が表示されます。霊安室を利用しない場合は、「利用しない」を選択してください。なお、通夜 日時まで、空いている霊安室がない場合は、「利用しない」のみ表示されます。

<u>また、霊安室利用終了日時は、通夜を行う場合、通夜式場貸出開始日時(通夜式場利用日の</u> 15:30)です。

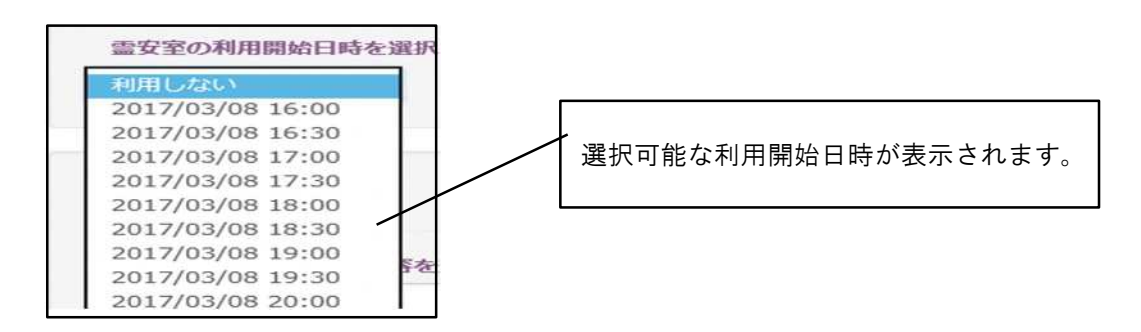

#### (6)待合室

火葬中の待合室の利用有無を選択します。 ☑ ボタンをクリックすると、選択可能な待合室が表示されます。待合室は、40人用の「待合室(小)」、60人用の「待合室(大)」が選択できます。 待合室の部屋番号(待合室1~10)は、当日ご案内します。

なお、利用時間は、火葬時間が自動設定されます。待合室を利用しない場合(直葬等で、来場 者数が4人以下の場合などに限る。)は、利用しないを選択してください。

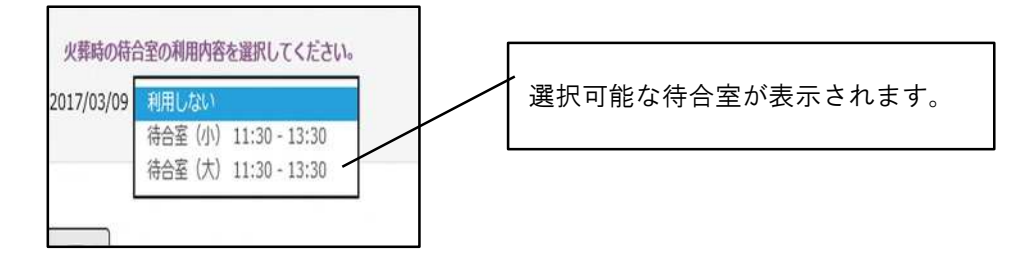

#### (7)祭壇

式場での葬儀形態、祭壇の利用有無を選択します。<u>葬儀形態に対応した祭壇が選択できます。</u>

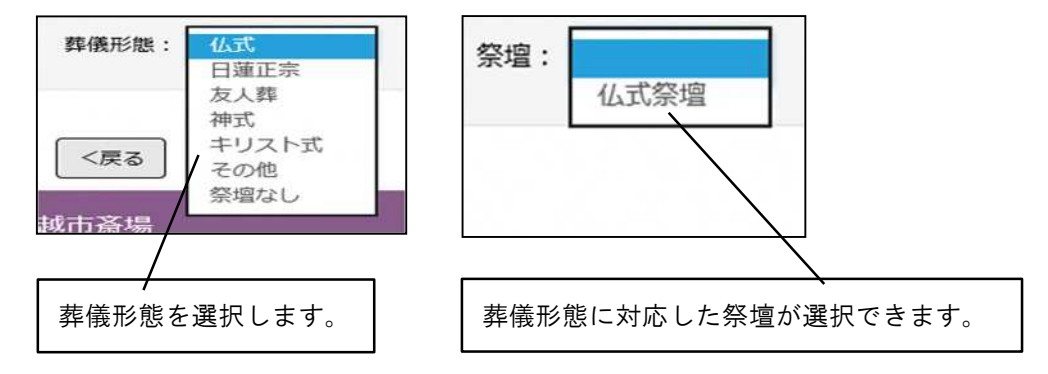

※仏式以外の祭壇は他の式場と共有しているため(市民聖苑で3基ずつ、斎場で1基ずつ)、 他の葬家が仏式以外の祭壇を利用している場合は選択できない場合があります。

<u>(1)から(7)までの項目を入力後、「次へ」ボタンをクリックしてください。予約情報登録</u> 画面に遷移します。

## 予約情報登録画面

詳細情報を登録します。<u>※の項目は必須項目です。氏名・住所等の項目以外は、仮予約登録後</u> に修正登録することができます。入力していない項目がある場合は、火葬許可証取得前に修正登 録してください。

|       | 物・川越中氏室死やりつき                                                                                                    | のさと予約システム                                                                                                    |                                                                                                    | 2345 / 川越花子 ログアウト |
|-------|----------------------------------------------------------------------------------------------------|----------------------------------------------------------------------------------------------------|----------------------------------------------------------------------------------------------------|-------------------|
|       | トップメニュー 業者情報変更                                                                                                    | 更 予約一覧                                                                                                    | 1.1.1                                                                                                    |                   |
|       | 予約情報登録                                                                                                    | 予登                                                                                                    | <u>約区分</u><br>録時は「仮予約」で固                                                                                                    | 国定されます。           |
|       | [※]の項目は必ず入力してくだ<br>(1) ※予約区分                                                                                                    | <ul> <li>         ・仮予約 〇本予約 切替         ・切替         ・     </li> </ul>                                                                                                    | <u>施設予約情報</u><br>前ページで選                                                                                                    | 択した予約情報を表示。       |
| (2)   | 施設予約情報                                                                                                    | 1在HD-之                                                                                                    | 利用時於口時                                                                                                    | 利用終了日時            |
|       | 1 安置                                                                                                    | 雪安容                                                                                                    | 2017/03/09 16:00                                                                                                    | 2017/03/11 18:00  |
|       | · · · · · · · · · · · · · · · · · · ·                                                                                                    | 市民聖苑 第1式場                                                                                                    | 2017/03/03 10:00                                                                                                    | 2017/03/11 19:00  |
|       | 3 葬儀                                                                                                    | 市民聖苑 第1式場                                                                                                    | 2017/03/12 10:30                                                                                                    | 2017/03/12 11:30  |
|       | 4 火葬待合                                                                                                    | 待合室(小)                                                                                                    | 2017/03/12 11:30                                                                                                    | 2017/03/12 13:30  |
|       | 5 火葬炉                                                                                                    | 火葬炉                                                                                                    | 2017/03/12 11:30                                                                                                    |                   |
|       | 6 法要                                                                                                    | 法要洋室 1                                                                                                    | 2017/03/12 13:15                                                                                                    | 2017/03/12 16:00  |
|       | 7 祭壇                                                                                                    | 仏式・仏式祭壇                                                                                                    | 2017/03/11 18:00                                                                                                    | 2017/03/12 11:30  |
| · · · | 76~1月刊                                                                                                    |                                                                                                    |                                                                                                    |                   |
|       | 20 2 11 IFFIX<br>※ 火葬種別<br>※ 地域区分<br>※ 料金体系                                                                                                    | <ul> <li>●満12歳以上</li> <li>●市内</li> <li>●市内</li> <li>●市内</li> <li>○市外</li> </ul>                                                                                                    | <u>₹報</u><br>○情報を入力します。                                                                                                    |                   |
|       | 2011日1月刊X<br>※ 火葬種別<br>※ 地域区分<br>※ 料金体系<br>※ 氏                                                                                                    | <ul> <li>         満12歳以上     </li> <li>         市内     </li> <li>         市内     </li> <li>         市内     </li> <li>         (例) 斎場     </li> </ul>                                                                                                    | <u>報</u><br>№情報を入力します。<br>※名 (例                                                                                                    | 1) 太郎             |
|       | 2011日1月11X<br>※ 火葬種別<br>※ 地域区分<br>※ 料金体系<br>※ 氏<br>※ 氏<br>ンナ<br>郵便番号                                                                                                    | <ul> <li>●満12歳以上</li> <li>●市内</li> <li>●市内</li> <li>●市内</li> <li>○市内</li> <li>○</li> <li>(例)斎場</li> <li>(例)サイジョウ</li> <li>○</li> <li>○</li></ul>                                                                                                    | <u>「報</u><br>小情報を入力します。<br>※名<br>(⑦<br>※名)<br>(⑦<br>※名)<br>(⑦)                                                                                                    | 9) 太郎<br>9) タロウ   |
|       | クレニコIFFR       ※ 火葬種別       ※ 地域区分       ※ 料金体系       ※ 氏       ※ 氏カナ       郵便番号       ※ 住所                                                                                                    | <ul> <li>●満12歳以上</li> <li>●市内</li> <li>●市内</li> <li>●市内</li> <li>●市内</li> <li>○市内</li> <li>○市内</li></ul>                                                                                                    | 〒 <u>報</u><br>●情報を入力します。<br>※名 (⑦<br>※名力<br>(⑦                                                                                                    | N) 太郎<br>N) 夕ロウ   |
|       | 2011日1月11X<br>※ 火葬種別<br>※ 地域区分<br>※ 料金体系<br>※ 氏<br>※ 氏<br>が<br>方                                                                                                    | <ul> <li>●満12歳以上</li> <li>●市内</li> <li>●市内</li> <li>●市内</li> <li>○市内</li> <li>○市外</li> <li>(例)斎場</li> <li>(例) サイショウ</li> <li>○氏名表示時に、名⇒氏の順に表示する</li> <li>例)氏:saijo 名:taro ⇒ 氏名:taro saij</li> <li>(例) 9999999</li> <li>住所検索</li> </ul>                                                                                                    | <u>「報</u><br>「情報を入力します。<br>※名 (⑦<br>※名 (⑦<br>※名)                                                                                                    | I) 太郎<br>I) タロウ   |
|       | 2011日1月11X<br>※ 火葬種別<br>※ 地域区分<br>※ 料金体系<br>※ 氏<br>※ 氏<br>力ナ<br>郵便番号<br>※ 住所<br>本籍(国籍)<br>※ 性別                                                                                                    | <ul> <li>         満12歳以上         <ul> <li>             市内             ・市内</li></ul></li></ul>                                                                                                    | i報<br>)情報を入力します。<br>※名 (⑦<br>※名) (⑦                                                                                                    | 9) 太郎<br>9) タロウ   |
|       | 2011日1月11X<br>※ 火葬種別<br>※ 地域区分<br>※ 料金体系<br>※ 氏<br>※ 氏力ナ<br>郵便番号<br>※ 住所<br>本籍(国籍)<br>※ 性別<br>生年月日                                                                                                    | <ul> <li>●満12歳以上</li> <li>●市内</li> <li>市内</li> <li>市内</li> <li>市内</li> <li>市外</li> <li>(例) 新場</li> <li>(例) サイジョウ</li> <li>低名表示時に、名⇒氏の順に表示する</li> <li>例) 氏: saijo 名: taro ⇒ 氏名: taro saij</li> <li>(例) 999999</li> <li>住所検索</li> </ul>                                                                                                    | 「報<br>」<br>「「報を入力します。<br>※名<br>(例<br>※名カナ<br>(例                                                                                                    | N) 太郎<br>N) タロウ   |
|       | フレニコ IFJ FIX         ※ 火葬種別         ※ 地域区分         ※ 料金体系         ※ 料金体系         ※ 氏力ナ         郵便番号         ※ 住所         本籍(国籍)         ※ 性別         生年月日         ※ 死亡年月日                                                                         | <ul> <li>●満12歳以上</li> <li>●市内</li> <li>●市内</li> <li>●市内</li> <li>●市内</li> <li>●市内</li> <li>○市外</li> <li>○</li> <li>○</li> <li>(例) 5/5=ウ</li> <li>○</li> <li>氏名表示時に、名⇒氏の順に表示する</li> <li>例) 氏: saijo 名: taro ⇒ 氏名: taro saij</li> <li>(例) 999999</li> <li>住所検索</li> <li>○</li> <li>男</li> <li>○ 女</li> <li>○</li> <li>○</li> <li>年</li> <li>月</li> <li>○</li> <li>○</li> <li>年</li> <li>月</li> <li>○</li> <li>単定年月日</li> </ul>                                                                                                    | 「 <u>報</u><br>→ 情報を入力します。<br>※ 名<br>(⑦<br>※ 名<br>(⑦<br>※ 名<br>・<br>・<br>・<br>・<br>・<br>・<br>・<br>・<br>・<br>・<br>・<br>・<br>・                                                                                                    | s) 太郎<br>s) 女ロウ   |
|       | フレニコ IFJ FIX         ※ 火葬種別         ※ 地域区分         ※ 料金体系         ※ 料金体系         ※ 氏力ナ         郵便攤号         ※ 住所         木籠(国籠)         ※ 性別         生年月日         ※ 死亡年月日         死因                                                              | <ul> <li>●満12歳以上</li> <li>●市内</li> <li>市内</li> <li>市内</li> <li>市内</li> <li>市内</li> <li>ボウ</li> <li>(例) 市場</li> <li>(例) かイジョウ</li> <li>氏名表示時に、名⇒氏の順に表示する</li> <li>例) 氏:saijo 名:taro ⇒ 氏名:taro saij</li> <li>(例) 999999</li> <li>住所検索</li> <li>(例) 9999999</li> <li>住所検索</li> <li>(例) 9999999</li> <li>(例) 年月</li> <li>(預) 年月</li> <li>(預) 年月</li> <li>(預) 年月</li> <li>(預) 年月</li> </ul>                                                                                                    | 「報<br>か情報を入力します。<br>※名<br>(例<br>※名<br>(例<br>※名<br>(例<br>※名<br>の<br>●<br>●<br>●<br>●<br>●<br>●<br>●<br>●<br>●<br>●<br>●<br>●                                                                                                    | N) 太郎<br>N) 夕ロウ   |
|       | クレニコ IFJ FIX           ※ 火葬種別           ※ 地域区分           ※ 料金体系           ※ 料金体系           ※ 氏力ナ           郵便番号           ※ 住所           本籍(国籍)           ※ 性別           生年月日           ※ 死亡年月日           死因           ペースメーカーの有無                 | <ul> <li>●満12歳以上</li> <li>●市内</li> <li>●市内</li> <li>●市内</li> <li>●市内</li> <li>●市内</li> <li>●市内</li> <li>○市()</li> <li>○市()</li> <li></li></ul>                                                                                                    | i報<br>○情報を入力します。<br>※名<br>(⑦<br>※名<br>⑦<br>・<br>※名<br>⑦<br>・<br>・<br>・<br>・<br>・<br>・<br>・<br>・<br>・<br>・<br>・<br>・<br>・                                                                                                    | 9) 太郎<br>9) 夕ロウ   |
|       | クレニコIFFIX           ※ 火葬種別           ※ 地域区分           ※ 村金体系           ※ 村金体系           ※ 氏力ナ           窮硬番号           ※ 住所           本籍(国籍)           ※ 性別           生年月日           ※ 死亡年月日           死因           ペースメーカーの有無           死亡場所(住所) | <ul> <li>●満12歳以上</li> <li>●市内</li> <li>市内</li> <li>市内</li> <li>市内</li> <li>市内</li> <li>市内</li> <li>市内</li> <li>ボペ</li> <li>(例) 市場</li> <li>(例) かイジョウ</li> <li>氏名表示時に、名⇒氏の順に表示する</li> <li>例) 氏:saijo 名:taro ⇒ 氏名:taro saij</li> <li>(例) 999999</li> <li>住所検索</li> <li>(例) 999999</li> <li>(例) 999999</li> <li>(例) 4</li> <li>(例) 999999</li> <li>(例) 4</li> <li>(例) 4</li> <li>(P) 4</li> <li>(P) 4</li> &lt;</ul> | 「報<br>か情報を入力します。<br>※名<br>(例<br>※名<br>(例<br>※名)<br>(例<br>※名<br>(例<br>※名<br>(例<br>※<br>名<br>(例<br>※<br>名<br>(例<br>※<br>名<br>(例<br>※<br>名<br>()<br>()<br>※<br>名<br>()<br>()<br>()<br>()<br>()<br>()<br>()<br>()<br>()<br>() | 1) 太郎<br>1) 夕ロウ   |

ページは申請者情報へ続く

# 予約情報登録画面続き

|                            |                                            |                      | <u>申請者情</u><br>利用申請                         | <u>報</u><br>者の情報を入力します。 |
|----------------------------|--------------------------------------------|----------------------|---------------------------------------------|-------------------------|
|                            | 火葬許可証番号                                    |                      |                                             |                         |
|                            | ※ 氏名(式場利用時は<br>喪主)                         | (例) 斎場 太郎            |                                             |                         |
|                            | ※ 氏名力ナ                                     | (例)サイジョウ タロウ         |                                             |                         |
|                            |                                            | 上記住所 ⇒ 申請者住所         |                                             |                         |
|                            | 郵便番号                                       | (例) 9999999 住所検索     |                                             |                         |
|                            | ※ 住所                                       |                      |                                             |                         |
|                            | ※ 死亡者との続柄                                  |                      | 会葬者数(通夜時入<br>力)                             |                         |
|                            | ※ 連絡先                                      |                      |                                             |                         |
|                            | 茶毘中本膳の有無                                   | ○有○無                 | 葬儀日時の回答可否                                   | ○有 ○無                   |
|                            | ※ 市民聖苑葬儀                                   | ○有 ○無                |                                             |                         |
| (5)                        | 料理店情報                                      |                      |                                             |                         |
|                            | 料理店名                                       |                      | 料理店検索リリセット                                  |                         |
|                            |                                            |                      |                                             |                         |
| (0)                        | 業者情報                                       | _                    |                                             |                         |
|                            |                                            |                      | → <u>業者情報</u><br>□ ガイン↓ エいる業                | 老・坦光老の桂起たまテレキオ          |
|                            | ※ 業者名                                      | 川越葬祭                 |                                             | Ⅰ · 担当有の情報を表示します。       |
|                            | 業者連絡先                                      | 049-000-0000         | 業者FAX                                       | 049-XXX-XXXX            |
|                            | 業者メールアドレス                                  | kawagoe-sousai@XX.jp |                                             |                         |
|                            | 担当者                                        | 川越花子                 |                                             |                         |
|                            | 担当者連絡先                                     | 090-XXXX-XXXX        | 担当者FAX                                      |                         |
|                            | 担当者メールアドレス                                 | sousai-tantou@XX.jp  |                                             |                         |
|                            | メールアドレス1                                   |                      | メールアドレス2                                    |                         |
|                            |                                            |                      |                                             |                         |
| (7)                        | その他                                        |                      |                                             |                         |
| (7)                        | その他                                        |                      |                                             |                         |
| (7)                        | その他                                        | /                    |                                             |                         |
| (7)                        | その他                                        | 4                    |                                             |                         |
| ( <b>7</b> )<br>の他<br>音車10 | その他<br><sup>備考</sup><br>「<br>百等を み 力 し ま す |                      |                                             |                         |
| <b>(7)</b><br>の他<br>意事巧    | その他<br>(編考)<br>夏等を入力します。                   |                      | キャンセル 登録                                    |                         |
| <b>(7)</b><br>の他<br>意事巧    | その他<br><i>儲</i> 考<br>頁等を入力します。             |                      | キャンセル 登録                                    |                         |
| <b>(7)</b><br>の他<br>意事功    | その他<br><i>儲</i> 考<br>夏等を入力します。<br>川越市斎場    |                      | キャンセル<br>登録<br>「登録」ボタン<br>必須項目(※の項          | 目)を入力後、クリックしてくだ         |
| <b>(7)</b><br>の他<br>意事巧    | その他                                        |                      | <sup>≠</sup> ₽>セル<br><sup> </sup><br>章<br>録 | 目)を入力後、クリックしてくだ         |

(1)予約区分

予約区分は「仮予約」「本予約」があります。新規登録時は「仮予約」で固定されています。 <u>斎場に「火葬許可証の写し」及び「火葬・葬儀連絡票」を提出し、予約が確定されると「本予</u>約」に切り替わります。

(2)施設予約情報

前ページで選択した予約情報が表示されていますので、確認してください。

(3) 死亡者情報

死亡者情報を入力します。

①火葬種別

トップページで選択した火葬種別が選択されています。

②地域区分

住民登録地の確認画面で選択した死亡者の住民登録地の区分が表示されます。

③料金体系

「通常」「免除」を選択。利用料が発生する場合で死亡者または施設の利用申請者が、本市 で生活保護法に基づく扶助を受けていた場合は「免除」を選択してください。

※「免除」を選択した場合は、<u>免除申請書(本市生活福祉課発行)を斎場に提出</u>してください。

④氏名、氏名カナ

死亡者の氏名、氏名カナを入力してください。<u>「氏名」に外字が含まれている場合は、該当</u> <u>部分を空欄(スペース)で入力</u>してください。「氏名カナ」は正しく入力してください。

⑤氏名表示時に、名⇒氏の順に表示するのチェック

<u>仮予約時は入力不要です。</u>

⑥郵便番号·住所

郵便番号・住所を入力してください。郵便番号はハイフン抜きで入力してください。入力後、 「住所検索」ボタンをクリックすると、町名まで自動入力されます。

⑦本籍(国籍)

本籍を入力してください。死亡者が外国籍の場合は、国籍を入力してください。

⑧性別・生年月日

性別・生年月日を入力してください。不詳の場合は、不詳を選択してください。 ⑨死亡年月日

死亡年月日時を入力してください。推定の場合は推定年月日の欄に入力し、不詳の場合は、 不詳を選択してください。

#### 10死因・ペースメーカーの有無

死因、ペースメーカーの有無を選択してください。

①死亡場所住所·埋葬予定場所住所

死亡場所の住所を入力してください。<u>埋葬予定場所住所は、入力不要です。</u>

# ※火葬種別が「死胎」の場合、入力項目が異なります(死亡者情報に父母の情報を入力します)。 ご不明な点がある場合は、斎場までお問い合わせください。

#### (4)申請者情報

施設の利用申請者の情報を入力します。

①火葬許可証番号

仮予約時は入力不要です。

②氏名(式場利用時は喪主)・氏名カナ

式場を利用する場合は、喪主の方を施設の利用申請者として入力してください。

③郵便番号

郵便番号・住所を入力してください。郵便番号はハイフン抜きで入力してください。入力後、 「住所検索」ボタンをクリックすると、町名まで自動入力されます。また、死亡者と施設の利 用申請者の住所が同じ場合は、「上記住所⇒申請者住所」をクリックすると、死亡者情報で入 力された死亡者の住所が自動入力されます。

④死亡者との続柄

死亡者から見た施設の利用申請者の続柄を入力してください。

⑤会葬者数(通夜時入力)

<u>通夜時の会葬者数(おおよその人数)を入力してください。</u>

⑥連絡先

施設の利用申請者の連絡先を入力してください。

⑦荼毘中本膳の有無

火葬中に利用する待合室での食事の有無を選択してください。

⑧葬儀日時の回答可否

<u>斎場に火葬・葬儀日時に関する問い合わせがあった際の回答可否を選択してください。</u>回答 して良い場合は「有」を、回答不可の場合は「無」を選択してください。

⑨市民聖苑葬儀

<u>市民聖苑葬儀制度での式場利用の場合は「有」、市民聖苑葬儀制度以外は「無」を選択して</u> <u>ください。</u>なお、市民聖苑葬儀取扱店以外の葬儀社は「無」を選択してください。

(5)料理店情報

利用する料理店の情報を入力します。精進落としまたは荼毘中本膳で利用する料理店を入力し てください。市民聖苑葬儀料理取扱店を利用する場合は、「料理店検索」ボタンから、料理店を 検索・選択できます。なお、<u>市民聖苑葬儀の場合は、必ず市民聖苑葬儀料理取扱店から選択して</u> ください。市民聖苑葬儀料理取扱店以外を利用する場合は、直接入力してください。

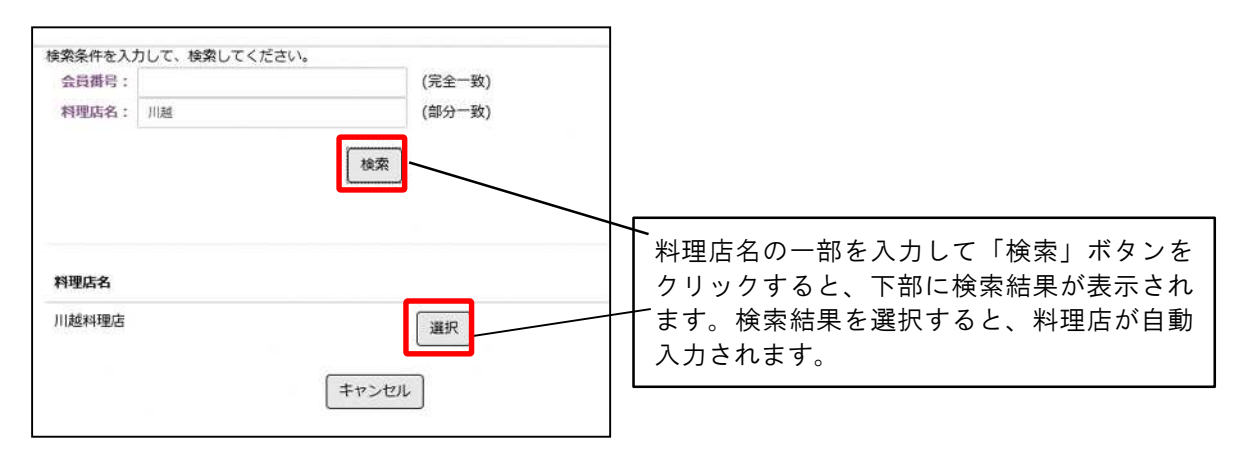

川越市斎場・川越市民聖苑やすらぎのさと予約システム

#### (6)業者情報

ログインしている業者及び担当者の情報が表示されています。なお、<u>仮予約の登録が完了する</u> <u>と「業者メールアドレス」「担当者メールアドレス」宛に予約登録お知らせのメールが送付され</u> ます。

なお、担当者へのメール送付が不要である場合は、「担当者メールアドレス」に入力されているメールアドレスを削除してください。また、その他のメールアドレス宛にメールを送付する場合は、担当者メールアドレスを修正入力してください。「メールアドレス1・2」に他のメール アドレスを入力することで、複数の担当者宛にメールを送付することも可能です。

(7) その他

備考欄に留意事項等を入力します。仮予約時に、留意事項等がある場合は、入力してください。

各項目を入力後、「登録」ボタンをクリックしてください。予約情報確認画面に遷移します。

## 予約情報確認画面

|                                                       |                         |                      |                         | - 0 ×                 |
|-------------------------------------------------------|-------------------------|----------------------|-------------------------|-----------------------|
| 🗲 🕞 🧟 https://www.kawagoe-saijo.jp/yoyaku/user/ct 🔎 = | 🔒 🖒 💋 川越市斎場・川越市民聖苑 🗄    | ×                    |                         | 合 余 図                 |
| 川越市斎場・川越市民聖苑やすらぎのさと予                                  | 約システム                   | 234                  | 45 / 川越花子 ログアウト         | ^                     |
| トップメニュー 業者情報変更 予約                                     | -覧                      |                      |                         |                       |
| 予約情報確認                                                | 登録内容<br>してくだ            | が以下に表示されます。内窄<br>さい。 | 容を確認                    |                       |
| 以下の内容で登録します。よろしいで<br>予約区分 仮予約                         | \$ <i>t</i> ?           | 予約番号                 |                         |                       |
| 施設予約情報                                                |                         |                      |                         |                       |
| 種別                                                    | 施設名                     | 利用開始日時               | 利用終了日時                  |                       |
| 1 安置                                                  | 霊安室                     | 2017/03/09 16:00     | 2017/03/11 18:00        |                       |
| 担当者連絡先 090-X3<br>担当者メールアドレス sousai-                   | XX-XXXX<br>tantou@XX.jp | 担当者FAX               |                         | Ī                     |
| メールアドレス1                                              |                         | メールアドレス2             |                         |                       |
| その他                                                   |                         | 登録内容を確認し             | したら、「登録」 ボタンを           | クリ                    |
| 200 Mg                                                |                         | ックしてください             | い。修正する項目がある             | 場合                    |
| 利用料は 88,250円 です。                                      |                         | は、「修正」をクリ            | リックし、修正してくださ            | su.                   |
| 未入力の項目がある場合は、後から修正式                                   | 登録してください。               |                      |                         |                       |
|                                                       |                         | AR T. 34 93          |                         |                       |
|                                                       |                         |                      |                         |                       |
| 利用料金の総額が表示されます                                        | o                       |                      | Copyright(C) 2016 - YEC |                       |
| 〒350-0031<br>川越市大字小仙波786番地1<br>TEL:049-224-6144       |                         |                      |                         | 9                     |
| 🕂 🏉 🖸                                                 |                         |                      | • 🆻 🛱 🕪                 | 8 17:26<br>2017/03/05 |

## 確認後、「登録」ボタンをクリックすると、完了画面に遷移します。

## 仮予約完了画面

| ③ ● https://www.kawagoe-saijo.jp/yoyaku/user/c: P × ≜ C ◎ 川越市斎場-川越市民聖苑 ×                                                                 | n + 0                                    |
|----------------------------------------------------------------------------------------------------|------------------------------------------|
| 川越市斎場・川越市民聖苑やすらぎのさと予約システム                                                                                                    | 2345 / 川越花子 ログアウト                        |
| トップメニュー 業者情報変更 予約一覧                                                                                                    |                                          |
| 予約情報完了<br>予約番号は2016000012<br>戻る                                                                                                    | 。<br>です。                                 |
| 川越市斎場<br><sup>〒350-0031</sup><br>川越市大字小峰<br>TEL:049-224<br>登録後、「予約番号」が表示されます。 <u>予約</u><br><u>番号は、本市で火葬許可証を取得する際に</u><br><u>必要になります。</u> | Copyright(C) 2016 - YEC                  |
| 保護モードは インターネット のソーンで無効になっています。                                                                                                    | 今後、このメッセージを表示しない(D) 保護モードを有効にする(T) ×     |
|                                                                                                    | - ⊫ ∰ ⊕ ⊗ <sup>17:27</sup><br>2017/03/05 |

以上で仮予約の登録は完了です。

仮予約後、予約登録完了通知が業者・担当者宛にメールされます。

予約登録完了通知

| 件名: 予約登録受付のお知らせ(                                         | 川越市斎場・川越市民聖苑やすらぎのさと)                          |                                         |
|----------------------------------------------------------|-----------------------------------------------|-----------------------------------------|
|                                                          |                                               | 閲覧状況 対応履歴                               |
| 川越葬祭 ご担当者様                                               |                                               |                                         |
| 川越市斎場・市民聖苑やすらぎの<br>可証を取得する前に入力の上、修                       | )さとの予約登録を受け付けました。予約区<br>正登録してください。本予約の方は、予約   | 公が仮予約の方で未入力の項目がある場合は、<br>内容を必ず確認してください。 |
| ご予約内容:<br>予約番号:2016000137<br>氏名力ナ:サイジョウ タロウ<br>予約区分:版予約  | → 予約番号等が記載されています。 となり、再度予約登録完了通知か             | <u>予約確定後は予約区分が「本予約」</u><br>「送付されます。     |
| ログインIDをお持ちの方は以T<br>URL: <u>https://www.xxxx.com/yoya</u> | FURLから予約の詳細情報をご確認いただけ<br>ku/update/2016000137 | ます。                                     |
| 施設利用許可書の申請・交付場所<br>URL: <u>http://xxxx</u>               | fは以下URLを参考にして下さい。<br>して<br>確認                 | R L をクリックすると予約の詳細情報を<br>Rできます。          |

※仮予約後は、速やかに火葬許可証を取得し、「火葬許可証の写し」及び「火葬・葬儀連絡票」を 斎場に提出してください(FAX送付可)。 斎場にて、提出された「火葬許可証の写し」及び「火 葬・葬儀連絡票」を元に仮予約の内容確認し、予約を確定します。 予約確定後は、「予約登録完 了通知(本予約)」がメールにて送付されるので、システムの「予約一覧」メニューから該当の 予約を検索し、「予約情報確認画面」で予約内容を必ず確認してください。

# 〈6式場予約(通夜なし)〉

式場を利用して告別式を行う場合に選択します。告別日時に続いて火葬日時、霊安室、待合室、 法要室(精進落とし)を併せて予約することができます。なお、準備で前日の通夜の時間帯から 式場を利用する場合は、「式場予約(通夜あり)」から予約を入力してください。

| 式場予約(通夜なし)                                                 |  |
|------------------------------------------------------------|--|
| 告別式から予約します。火葬区分を選択してください。続けて、火葬炉や霊安室・待合室等付帯設備を予約することができます。 |  |
| 満12歳以上  満12歳末満  死胎  火葬なし                                   |  |

※式場予約(通夜なし)で霊安室を予約する場合、霊安室利用終了日時は、告別式場貸出開始日時 (告別式場利用日の 9:00)です。なお、告別式前に火葬を行う場合の霊安室利用終了日時は、 火葬日時となります。

※基本的な入力方法は、式場予約(通夜あり)と同様です。ご不明な点がある場合は、川越市斎 場までお問い合わせください。

# 〈7予約一覧の確認〉

仮予約入力後、トップメニューの「予約一覧」から、予約情報を確認できます。

|                           |                   | 0 x<br>∂ ★ 8 |
|---------------------------|-------------------|--------------|
| 川越市斎場・川越市民聖苑やすらぎのさと予約システム | 2345 / 川越花子 ログアウト |              |
| トップメニュー 業者情報変更 予約一覧       |                   |              |
| トップメニュー                   |                   |              |

## 予約一覧画面

| 倉物・川沢              | &叩氏璧:               | 処いりらさので              | コンフィリンス          | ΤΔ        |    |               |               |              | 2345 / )     | 川越花子        | ログアウ             | 7            |    |
|--------------------|---------------------|----------------------|------------------|-----------|----|---------------|---------------|--------------|--------------|-------------|------------------|--------------|----|
| トップメ<br>予約-<br>予約内 | ニュー<br>一覧<br>P答の確認・ | 業者情報変更<br>・変更を行う場合(: | 予約一覧<br>は、【死亡者等B | 〔名】 をクリック |    | 予約            | 約情報(<br> 番号」〕 | の修正・<br>又は「歹 | 取消、確<br>E亡者氏 | E認を行<br>名」を | テう場<br>-<br>- クリ | 合は、「<br>ック。  | 予  |
| No.                | 予約区<br>分            | 予約番号 🔺               | 死亡者等氏<br>名       | 利用開始日時    | 火葬 | 式場名           | 霊安室           | 待合室          | 法要室          | 担当者         | 更新<br>ID         | 更新日時         | 料金 |
| 1                  | 仮                   | 2016000012           | 川越 斎場            | 3/9 16:00 | 有  | 市民聖苑 第15<br>場 | 式有            | 待合室<br>(小)   | 法要洋室<br>1    | 川越花<br>子    | 2345             | 3/5<br>17:27 | 未  |
| 2                  | 仮                   | 2016000011           | 川越太郎             | 3/5 09:00 | 有  | 市民聖苑 第1]<br>場 | 式有            | 待合室<br>(小)   | 法要和室         | 田中          | 123              | 3/4<br>11:13 | 未  |
|                    |                     | いスス幼                 | 書報の──            | 皆が確認      | ٦  |               |               |              |              |             |                  |              |    |

①予約区分

予約の状態を確認します。仮予約の場合は「仮」、予約確定後は「本」となります。 ②予約番号・死亡者等氏名

仮予約登録時の予約番号、死亡者等氏名が表示されています。<u>予約情報の修正・取消を行う</u> 場合は、クリックすると予約情報変更画面へ、予約区分が「本予約」の場合は、予約情報確認 画面に遷移します。

③料金支払

予約確定後、施設の利用申請を行い、使用料を支払った後は「済」と表示されます。

<u>仮予約入力後、本予約後は、こちらの画面で必ず予約情報の確認を行ってください。</u>その他、 ご不明な点がありましたら、斎場までお問い合わせください。

## 〈8予約情報の修正・取消〉

予約一覧画面で、該当の予約の「予約番号」「死亡者等氏名」をクリックすると、予約情報変 更画面に遷移し、予約情報の修正、取消しを行うことができます。なお、予約確定(本予約)後 の修正・取消しはできません。<u>予約確定後に修正・取消しを行う場合は斎場までご連絡ください。</u> 予約情報変更画面

| () 《 https://www.kawagoe-saijo.jp/yoyaku/us<br>死亡者情報                                                                               | ar/x                                                                                                    | Ĥ                              |
|----------------------------------------------------------------------------------------------------|----------------------------------------------------------------------------------------------------|--------------------------------|
|                                                                                                    |                                                                                                    |                                |
| <ul> <li>※ 火葬種別</li> <li>※ 地域区分</li> <li>※ 料金体系</li> <li>※ 氏</li> <li>※ 氏力ナ</li> <li>郵便番号</li> <li>※ 住所</li> <li>木穂(国穂)</li> </ul> | <ul> <li>満12歳以上</li> <li>市内 市外</li> <li>通常マ</li> <li>川超 ※名 斎場</li> <li>カワゴエ ※名力ナ サイジョウ</li> <li>氏名表示時に、名⇒氏の順に表示する<br/>例)氏:saijo 名:taro ⇒ 氏名:taro saijo</li> <li>3500031</li> <li>住所検索</li> <li>埼玉県川越市小仙波786番地1</li> <li>埼玉県川越市小仙波786番地1</li> </ul> |                                |
| <ul> <li>※ 性効<br/>生年月日</li> <li>※ 死亡年月日</li> <li>※ 死亡年月日</li> <li>べてスメーカーの有照<br/>死亡場所(住所)</li> <li>埋葬予定場所(住所)</li> </ul>           | <ul> <li>●男 ○女 ○不祥</li> <li>● 平成 図 2 年 2 月 2 日 不祥</li> <li>● 平成 図 29 年 3 月 3 日 3 時 3 分</li> <li>● 推定年月日</li> <li>● 不詳</li> <li>● 不詳</li> <li>● 有 ● 無</li> <li>埼玉県川脑市元町11丁目3番地1</li> </ul>                                                          | できます。修<br>入力項目がグ<br>ごきません。<br> |
| 申請者情報                                                                                                    |                                                                                                    |                                |
| メールアドレス1<br>その他                                                                                                    | メールアドレス2                                                                                                    |                                |
| (iii 2)                                                                                                    | (1) (2) (3) 戻 る 施設予約情報を変更する 予約を取り消す 確 定                                                                                                    |                                |
| 川拔市这唱                                                                                                    | Copyright(C)                                                                                                    | 2016 - YEC                     |

#### (1)施設予約情報を変更する

仮予約時に入力した時間指定画面が表示され、霊安室、待合室、法要室等の利用有無、利用時間を変更することができます。なお、火葬日時、利用する式場は変更できません。 ののできます。なお、火葬日時、利用する式場は変更できません。 ののできます。場合は、一度予約を取り消した上で、再度取得してください。

#### (2)予約を取り消す

仮予約を取り消す場合にクリックしてください。

(3) 確定

修正した内容を確定する際にクリックしてください。

その他、ご不明な点がありましたら、川越市斎場までお問い合わせください。

# 〈9業者情報変更〉

トップメニューの「業者情報変更」から、登録している業者情報を変更することができます。

| ● ● https://www.kawagoe-saijo.jp/yoyaku/user?1: タ = ● ● ● ● ■ ● ■ ● ■ ● ■ ● ■ ● ■ ● ■ ● ■ |                   | - 0 × |
|-------------------------------------------------------------------------------------------|-------------------|-------|
| 川越市斎場・川越市民聖苑やすらぎのさと予約システム                                                                 | 2345 / 川越花子 ログアウト |       |
| トップメニュー 業者情報変更 予約一覧                                                                       |                   |       |
| トップメニュー                                                                                   |                   |       |

# 業者情報変更画面

|                                                                                                   |                                                               |          | A CONTRACT OF A CONTRACT OF A CONTRACT OF A CONTRACT OF A CONTRACT OF A CONTRACT OF A CONTRACT OF A CONTRACT OF |                                                                                                 |
|---------------------------------------------------------------------------------------------------|---------------------------------------------------------------|----------|----------------------------------------------------------------------------------------------------|-------------------------------------------------------------------------------------------------|
| ソプメニュー 業者情報変更                                                                                     | 予約一覧                                                          |          |                                                                                                    |                                                                                                 |
| 《者情報変更                                                                                            |                                                               |          | 業者其太情報                                                                                                    |                                                                                                 |
|                                                                                                   |                                                               |          | <u>米日空や時</u><br>業者登録時に入力した                                                                                      | 情報が表え                                                                                           |
| 業者基本情報                                                                                            |                                                               |          | とれています 入力項日                                                                                                    | がグレーク                                                                                           |
| * ID                                                                                              | 1234                                                          |          |                                                                                                    | 5700                                                                                            |
| ※ 業者名                                                                                             | 川越葬祭                                                          | -        | 頃日は変更できません。                                                                                                    |                                                                                                 |
| 的目标                                                                                               |                                                               |          | メールアドレス、パスワ                                                                                                    | ード等は目                                                                                           |
| 郵使報号                                                                                              | 3500816                                                       |          | 由に変更可能です。                                                                                                    |                                                                                                 |
| 所在地                                                                                               | 川越市大字小仙波786番地1                                                |          |                                                                                                    |                                                                                                 |
| 代表背氏名                                                                                             | 川越太郎                                                          |          |                                                                                                    |                                                                                                 |
| ※ メールアドレス                                                                                         | kawagoe-sousai@XX.jp                                          | テストメール配信 |                                                                                                    |                                                                                                 |
| パスワード                                                                                             | a1234                                                         |          |                                                                                                    |                                                                                                 |
| 電話描号                                                                                              | 049-000-0000                                                  |          |                                                                                                    |                                                                                                 |
| FAX猶得                                                                                             | 049-XXX-XXXX                                                  |          |                                                                                                    | 1                                                                                               |
|                                                                                                   |                                                               |          |                                                                                                    |                                                                                                 |
| 偏考                                                                                                |                                                               |          |                                                                                                    |                                                                                                 |
| 備考                                                                                                |                                                               |          |                                                                                                    |                                                                                                 |
| <sup>備考</sup><br>担当者情報                                                                            |                                                               |          | 担当者情報<br>本本の登時にしました                                                                                             | ■■                                                                                              |
| <sup>區考</sup><br>担当者情報                                                                            |                                                               |          | <u>担当者情報</u><br>「業者登録時に入力した                                                                                     | 情報が表                                                                                            |
| <sup>備考</sup><br>担当者情報<br><sup>担当者1</sup>                                                         |                                                               |          | <u>担当者情報</u><br>「業者登録時に入力した<br>されています。担当者の                                                                      | ▲<br>情報が表:<br>)項目は自                                                                             |
| <sup>備考</sup><br>担当者情報<br><sup>担当者1</sup><br><sup>ID</sup>                                        | 2345                                                          |          | <u>担当者情報</u><br>「業者登録時に入力した<br>されています。担当者の<br>に変更・登録が可能です。                                                      | ┃<br>情報が表<br>)項目は自<br>す。                                                                        |
| <sup>備考</sup><br>担当者情報<br>担当者1<br><sup>ID</sup><br><sup>担当者氏名</sup>                               | 2345<br>川越花子                                                  |          | <u>担当者情報</u><br>「業者登録時に入力した<br>されています。担当者の<br>に変更・登録が可能です                                                       | <br>  「報が表<br>)項目は自<br>す。                                                                       |
| <sup>備考</sup><br>担当者情報<br>担当者1<br>ID<br>担当者氏名<br>メールアドレス                                          | 2345<br>川越花子<br>sousai-tantou@XX.jp                           | テストメール配傷 | <u>担当者情報</u><br>「業者登録時に入力した<br>されています。担当者の<br>に変更・登録が可能です                                                       | ▲<br>情報が表<br>)項目は自<br>す。                                                                        |
| <sup>備考</sup><br>担当者情報<br>担当者1<br>ID<br>担当者氏名<br>メールアドレス<br>パスワード                                 | 2345<br>川越花子<br>sousai-tantou@XX.jp<br>b2345                  | テストメール配信 | <u>担当者情報</u><br>「業者登録時に入力した<br>されています。担当者の<br>に変更・登録が可能です                                                       | ▲<br>小項目は自<br>す。                                                                                |
| <sup>備考</sup><br>担当者情報<br>担当者1<br>ID<br>担当者氏名<br>メールアドレス<br>バスワード<br>電話番号                         | 2345<br>川越花子<br>sousai-tantou@XX.jp<br>b2345<br>090-XXXX-XXXX | テストメール配信 | <u>担当者情報</u><br>業者登録時に入力した<br>されています。担当者の<br>に変更・登録が可能です<br>テストメール配信                                            | ┃<br>「<br>積報が表:<br>)項目は自<br>す。                                                                  |
| 超当者情報<br>担当者1<br>ID<br>担当者1<br>ズンワード<br>地試番号<br>FAX番号                                             | 2345<br>川越花子<br>sousai-tantou@XX.jp<br>b2345<br>090-XXXX-XXXX | テストメール配信 | <u>担当者情報</u><br>業者登録時に入力した<br>されています。担当者の<br>に変更・登録が可能です<br><u>テストメール配信</u><br>入力したメールアドル                       | ▲<br>情報が表:<br>)項目は自<br>す。<br>、<br>、<br>、<br>、<br>、<br>、<br>、<br>、<br>、<br>、<br>、<br>、           |
| 超当者情報<br>担当者1<br>ID<br>担当者1<br>ID<br>担当者1<br>ズンワード<br>電話番号<br>FAX番号                               | 2345<br>川越花子<br>sousai-tantou@XX.jp<br>b2345<br>090-XXXX-XXXX | テストメール配信 | <u>担当者情報</u><br>業者登録時に入力した<br>されています。担当者の<br>に変更・登録が可能です<br>テ <u>ストメール配信</u><br>入力したメールアドレ                      | ┃<br>情報が表:<br>)項目は自<br>す。<br>✓<br>、<br>、<br>、<br>、<br>、<br>、<br>、<br>、<br>、<br>、<br>、<br>、<br>、 |
| 超当者情報<br>担当者<br>1D<br>型当者氏名<br>メールアドレス<br>パスワード<br>電話番号<br>FAX番号<br>担当者2                          | 2345<br>川越花子<br>sousai-tantou@XX.jp<br>b2345<br>090-XXXX-XXXX | テストメール配信 | <u>担当者情報</u><br>業者登録時に入力した<br>されています。担当者の<br>に変更・登録が可能です<br>テ <u>ストメール配信</u><br>入力したメールアドレ<br>メールを送信します。        | ▲<br>情報が表;<br>)項目は自f<br>す。<br>✓<br>✓<br>✓<br>✓<br>✓<br>✓<br>✓<br>✓<br>✓<br>✓<br>✓<br>✓<br>✓     |
| <sup>備求</sup><br>担当者情報<br>担当者1<br>ID<br>担当者氏名<br>メールアドレス<br>パスワード<br>地話番号<br>FAX番号<br>FAX番号<br>ID | 2345<br>川雄花子<br>sousai-tantou@XX.jp<br>b2345<br>090-XXXX-XXXX | テストメール配信 | <u>担当者情報</u><br>業者登録時に入力した<br>されています。担当者の<br>に変更・登録が可能です<br>テ <u>ストメール配信</u><br>入力したメールアドレ<br>メールを送信します。        | ┃<br>情報が表:<br>)項目は自<br>す。<br>·<br>、<br>·<br>スにテス                                                |
| 超当者情報<br>担当者1<br>ID<br>担当者氏名<br>メールアドレス<br>パスワード<br>地話番号<br>FAX番号<br>担当者2<br>ID                   | 2345<br>川道花子<br>sousai-tantou@XX.jp<br>b2345<br>090-XXXX-XXXX | テストメール配信 | <u>担当者情報</u><br>業者登録時に入力した<br>されています。担当者の<br>に変更・登録が可能です<br><u>テストメール配信</u><br>入力したメールアドレ<br>メールを送信します。         | ┃<br>情報が表:<br>)項目は自<br>す。<br>·<br>、<br>·<br>スにテス                                                |
| GR<br>担当者情報<br>担当者1<br>ID<br>担当者氏名<br>メールアドレス<br>パスワード<br>電話番号<br>FAX番号<br>ID                     | 2345<br>川趙花子<br>sousai-tantou@XX.jp<br>b2345<br>090-XXXX-XXXX | テストメール配信 | <u>担当者情報</u><br>業者登録時に入力した<br>されています。担当者の<br>に変更・登録が可能です<br><u>テストメール配信</u><br>入力したメールアドレ<br>メールを送信します。         | ┃<br>情報が表:<br>)項目は自<br>す。<br>·<br>、<br>·<br>スにテス                                                |
| GR<br>担当者情報<br>担当者1<br>ID<br>担当者IC名<br>メールアドレス<br>パスワード<br>地式番号<br>FAX番号<br>FAX番号<br>ID<br>ID     | 2345<br>川道花子<br>sousai-tantou@XX.jp<br>b2345<br>090-XXXX-XXXX | テストメール配信 | <u>担当者情報</u><br>業者登録時に入力した<br>されています。担当者の<br>に変更・登録が可能です<br><u>テストメール配信</u><br>入力したメールアドレ<br>メールを送信します。         | ┃<br>情報が表;<br>)項目は自<br>す。<br>·<br>·<br>スにテス                                                     |

その他、ご不明な点がありましたら、斎場までお問い合わせください。